CHINC

# IM series

Infrared multiple-constituents analyzer

Operator interface/display unit

Model : IRGMEG2

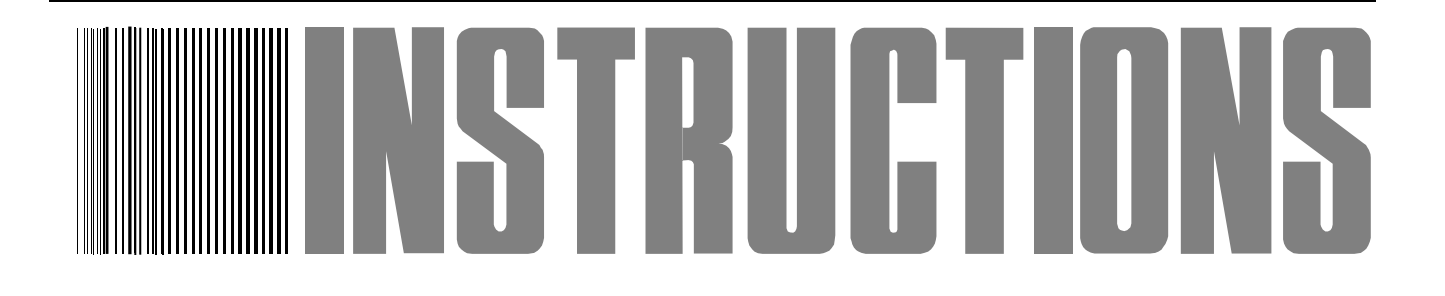

Store this manual in a readily accessible location for future reference.

This manual should be provided to the end user.

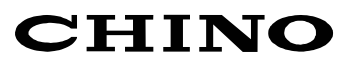

# Preface

Thank you for purchasing the IM series infrared multiple-constituents analyzer operator interface/display unit IRGMEG2

Read this manual carefully to ensure that you use this product correctly and safely.

# Regarding this manual

- (1) This manual should be provided to the end user.
- (2) Read this manual carefully to gain a thorough understanding of how to operate this product before starting operation.
- (3) This manual describes the functions and maintenance of this product. Store it in a readily accessible location for future reference.
- (4) If you have unclear points or need technical assistance, please contact your sales agent of CHINO Corporation.

# Notices ·

- 1. The contents of this manual are subject to change without notice.
- 2. Every effort has been made to ensure that the details of this manual are accurate. However, should any errors be found or importance information be omitted, please contact your nearest agent of CHINO Corporation.
- 3. Under absolutely no circumstances may the contents of this manual, in part or in whole, be transcribed or copied without permission.

# Important Operational Instructions

Be sure to read the following safety instructions before attempting to install, operate or store this product.

# **1. Working conditions and environment**

- 1) This product is designed to be installed on a panel (instrumentation panel). Refer to [3.2 Installation] and fix it securely.
- 2) Do not install this product in the following locations. Locations filled with dusts or corrosive gas. Locations where the ambient temperature is higher than 50°C or lower than 0°C, or widely changing. Very humid locations

Close to power lines or locations disturbed by strong magnetic induction

Locations subjected to vibrations or shocks

3) Do not use this product in locations where volatile, corrosive or flammable gas is present, or in a location where moisture, chemical or salt water is sprayed.

# 2. Symbols used in this manual

The following symbols are used depending on important degrees of warnings/cautions to operate this product safely and to avoid malfunctions or unexpected situation.

| Important degree | Symbols   | Contents                                                                                                    |  |  |
|------------------|-----------|----------------------------------------------------------------------------------------------------|--|--|
| 1                |           | This symbol is indicated with a title for an explanation with Warning                                                                                                    |  |  |
| 2                | Warning   | Indicates important information that must be observed to avoid<br>the risk of fire or electric shock or other dangers that may result<br>in serious personal injury or death, or damage to this product. |  |  |
| 3                | Caution   | Indicates important information that must be observed to avoid<br>the risk of personal injury or malfunctions of this product.                                                                           |  |  |
| 4                | Remarks   | Indicates supplementary information that the operator is recommended to understand.                                                                                                    |  |  |
| 5                | Reference | Indicates supplementary information or a reference to an operation.                                                                                                    |  |  |

Please observe the following safety precautions fully to use this product correctly. In addition, please read this manual carefully and store it in a readily accessible location for future reference. The  $\bigotimes$  mark indicates actions that are prohibited during an operation.

| Warning (May cause death or serious personal injury)                                                                                                    |                  |
|----------------------------------------------------------------------------------------------------|------------------|
| <b>Do not operate this product in a location where flammable or volatile gas is present.</b><br>The use of this product in such environment may result in the risk of explosion.                                                                                                    | 0                |
| If this product emits any smoke, abnormal noise or unusual odor, immediately turn off pow<br>Do not continue to use this product as it may result in the risk of fire or electric shock. Turn<br>off the power source to this product and contact your nearest sales agent of CHINO<br>Corporation. Do not repair this product yourself as it may be dangerous.              | ver.             |
| Never touch the internal parts of this product.<br>If you touch the inside of this product, it may result in personal injury by electric circuits or a moving part<br>Even when you open the case of this product for maintenance works, never touch the internal parts.                                                                                                    | 0                |
| <b>Do not attempt to repair or modify this product.</b><br>Repairing or modification must be carried out by service personnel authorized by CHINO Corporation.<br>If you repair or modify this product yourself, it may not fulfill this product's functions, or it may result in the risk of electric shock or damage to this product.                                      | $\oslash$        |
| <b>Do not touch, with wet hands, the power terminals or plugs of the power cord.</b><br>If you touch, with wet hands, the power terminals or plugs of the power cord, it may result in the risk of electric shock.                                                                                                    | $\oslash$        |
| <b>If you notice something suspicious, immediately turn off power.</b><br>If the temperature of the power cord or other cable is high abnormally, turn off the power source to this product immediately and contact your nearest sales agent of CHINO Corporation.                                                                                                    | $\oslash$        |
| <b>Confirm the grounding.</b><br>To avoid the risk of electric shock, before supplying the power to this product, make sure the power terminals and the protective ground terminal have been wired correctly and reliably.                                                                                                    | at the           |
| Caution (May cause personal injury or property damage )                                                                                                    |                  |
| <b>Confirm the specifications (Model code) of this product.</b><br>Before using this product, check that the model code shown in the serial number plate matches order.                                                                                                    | your             |
| <b>Separate precautionary safety measures should be provided before using this product.</b><br>When this product is used in equipment that needs security measures, provide separate s measures with the equipment before using this product, responding to phenomena resulting erroneous operations or malfunctions of this product or malfunctions of related instruments. | afety<br>from    |
| <b>Use crimp type lugs for termination of wires.</b><br>To avoid dropping-out or short-circuit of wires, use crimp type lugs for their termination.                                                                                                    |                  |
| <b>Confirm the power to this product.</b><br>Before supplying the power to this product, make sure that the power voltage matches the voltage to this product and that the power terminals and the protective ground terminal have wired correctly and reliably.                                                                                                    | rated<br>been    |
| <b>Do not continue to use this product remaining malfunctioned.</b><br>Do not continue to use this product remaining malfunctioned as it may result in the risk of fire or electric shock. Contact your nearest sales agent of CHINO Corporation for repairing.                                                                                                    | $\oslash$        |
| <b>Comply with the descriptions in this manual.</b><br>Comply with the descriptions and handling instructions in this manual to ensure that you use product correctly and safely.<br>Failure to comply with the descriptions and instructions may result in damage to or functional de of this product or damage to the equipment.                                           | e this<br>ecline |

# Contents

| 1. Intro | oduction1                                         |
|----------|---------------------------------------------------|
| 1.1      | General 1                                         |
| 1.2      | Configuration 1                                   |
| 2. Mod   | els and accessories2                              |
| 2.1      | Models2                                           |
| 2.2      | Attachments ······2                               |
| 3. Insta | allation and connections3                         |
| 3.1      | Setting dipswitches                               |
| 3.1.1    | How to pull out the internal unit                 |
| 3.1.1-   | 1) For this unit not installed on a panel         |
| 3.1.1-   | 2) For this unit being installed on a panel 3     |
| 3.1.2    | Setting dipswitches 4                             |
| 3.2      | Installation 5                                    |
| 3.2.1    | Dimensions and panel cutout5                      |
| 3.2.2    | How to install5                                   |
| 3.3      | Connections                                       |
| 3.3.1    | Enlarge view of the terminal board7               |
| 3.3.2    | Communication output terminals7                   |
| 3.3.3    | Contact input terminals7                          |
| 3.4      | Cautions on connections                           |
| 3.5      | Analog output and alarm output9                   |
| 3.6      | Multiple-detector units connection10              |
| 3.6.1    | Relaying boxes used                               |
| 3.6.2    | Relaying boxes not used                           |
| 4. Nam   | es and functions11                                |
| 4.1      | Names and functions of                            |
|          | displays, lamps and keys                          |
| 5. Ope   | ration13                                          |
| 5.1      | Confirmation before operation13                   |
| 5.2      | Setting detector unit numbers                     |
| 5.3      | Setting calibration curves                        |
| 5.3.1    | Data for setting                                  |
| 5.3.1    | 1) List of data for setting calibration curves 14 |

| 5.3.1-2) Descriptions of the setting data for                                                                                                    |
|----------------------------------------------------------------------------------------------------|
| calibration curves                                                                                                    |
| 5.3.2 Setting procedure 16                                                                                                    |
| 5.3.2-1) Setting detector unit numbers and (1)                                                                                                    |
| calibration curve numbers to (3)                                                                                                    |
| calibration curve coefficients for                                                                                                    |
| IRMA1000, 2000, 7000 or 8000 series                                                                                                    |
| detector units ······ 16                                                                                                    |
| 5.3.2-2) Setting detector unit numbers and (1)                                                                                                    |
| calibration curve numbers $\sim$ (3)                                                                                                    |
| calibration curve coefficients for                                                                                                    |
| IRMA5000 or 6000 series detector units                                                                                                    |
| being connected 17                                                                                                    |
| 5.3.2-3) Setting from (4) correction coefficients                                                                                                    |
| $b_0 \sim b_2$ to (8) water absorbance                                                                                                    |
| 5.3.3 Correcting calibration curves 18                                                                                                    |
| 5.4 Setting output limit values of                                                                                                    |
| calibration curves 19                                                                                                    |
| 5.4.1 Data for setting limit values of calibration                                                                                                    |
| curves 19                                                                                                    |
| 5.4.2 Procedure for setting the data for output limit                                                                                                    |
| values of calibration curves                                                                                                    |
| 5.4.2-1) Setting calibration curve numbers (CH) 20                                                                                                    |
|                                                                                                    |
| 5.4.2-2) Enabling/disabling the output limit                                                                                                    |
| 5.4.2-2) Enabling/disabling the output limit<br>processing (LM)20                                                                                                    |
| <ul> <li>5.4.2-2) Enabling/disabling the output limit processing (LM)-20</li> <li>5.4.2-3) Setting a low limit absorbance value (XL)</li> </ul>                                                                                                    |
| <ul> <li>5.4.2-2) Enabling/disabling the output limit processing (LM)-20</li> <li>5.4.2-3) Setting a low limit absorbance value (XL) and a low limit measured value (YL)20</li> </ul>                                                                                                    |
| <ul> <li>5.4.2-2) Enabling/disabling the output limit processing (LM)20</li> <li>5.4.2-3) Setting a low limit absorbance value (XL) and a low limit measured value (YL)20</li> <li>5.4.2-4) Setting a high limit absorbance value (XH)</li> </ul>                                                                                                    |
| <ul> <li>5.4.2-2) Enabling/disabling the output limit processing (LM)20</li> <li>5.4.2-3) Setting a low limit absorbance value (XL) and a low limit measured value (YL)20</li> <li>5.4.2-4) Setting a high limit absorbance value (XH) and a high limit measured value (YH)21</li> </ul>                                                                                    |
| <ul> <li>5.4.2-2) Enabling/disabling the output limit processing (LM)20</li> <li>5.4.2-3) Setting a low limit absorbance value (XL) and a low limit measured value (YL)20</li> <li>5.4.2-4) Setting a high limit absorbance value (XH) and a high limit measured value (YH)21</li> <li>5.4.2-5) Setting output limit values to other</li> </ul>                             |
| <ul> <li>5.4.2-2) Enabling/disabling the output limit processing (LM)20</li> <li>5.4.2-3) Setting a low limit absorbance value (XL) and a low limit measured value (YL)20</li> <li>5.4.2-4) Setting a high limit absorbance value (XH) and a high limit measured value (YH)21</li> <li>5.4.2-5) Setting output limit values to other calibration curve numbers21</li> </ul> |
| <ul> <li>5.4.2-2) Enabling/disabling the output limit<br/>processing (LM)</li></ul>                                                                                                    |
| <ul> <li>5.4.2-2) Enabling/disabling the output limit<br/>processing (LM)</li></ul>                                                                                                    |
| <ul> <li>5.4.2-2) Enabling/disabling the output limit<br/>processing (LM)</li></ul>                                                                                                    |
| <ul> <li>5.4.2-2) Enabling/disabling the output limit<br/>processing (LM)</li></ul>                                                                                                    |
| <ul> <li>5.4.2-2) Enabling/disabling the output limit<br/>processing (LM)</li></ul>                                                                                                    |

# Contents

| 5.6    | Setting operation conditions I                                       |
|--------|----------------------------------------------------------------------|
|        | (display/output) 23                                                  |
| 5.6.1  | List of setting data 23                                              |
| 5.6.2  | Setting operation conditions 23                                      |
| 5.6.2- | 1) Time constant 23                                                  |
| 5.6.2- | 2) Smoothing/real23                                                  |
| 5.6.2- | 3) Hold 23                                                           |
| 5.6.2- | 4) Preset output 23                                                  |
| 5.7    | Setting operation conditions II                                      |
|        | (MODE setting)24                                                     |
| 5.7.1  | List of data for setting operation conditions $\mathrm{II}{\cdot}24$ |
| 5.7.2  | Weight $\alpha$ , calibration constant $\cdots 26$                   |
| 5.7.3  | Decimal place displaying measured values 26                          |
| 5.7.4  | Calibration curve remote contact inputs with                         |
|        | Binary or BCD 26                                                     |
| 5.7.5  | Sample temperature correction enabled or                             |
|        | disabled 27                                                          |
| 5.7.6  | Sample temperature displaying 27                                     |
| 5.7.7  | Sample temperature input scaling                                     |
| 5.7.8  | Displaying constituent numbers 27                                    |
| 5.7.9  | Selecting a constituent number for an analog                         |
|        | output and a contact output from a                                   |
|        | detector unit ······ 28                                              |
| 5.7.10 | ) Selecting a contact output from a                                  |
|        | detector unit enabled or disabled and                                |
|        | an output item 28                                                    |
| 5.7.1  | Selecting a contact input to a detector unit                         |
| 5 7 10 | Disclosing a selit setion server much as 28                          |
| 5.7.12 | 2 Displaying a calibration curve number                              |
| 5.7.12 | Computing surface water ratio                                        |
| 5.7.14 | 4 Setting communication conditions                                   |
| 5.8    | Remote contact inputs30                                              |
| 5.8.1  | Setting detector unit numbers, constituent                           |
|        | numbers and calibration curve numbers30                              |
| 5.8.2  | Calibration                                                          |
| 5.8.3  | Preset30                                                             |

| 5            | 5.8.4 | Hold 30                                      |
|--------------|-------|----------------------------------------------|
| 5            | 5.9   | Key lock 30                                  |
| 5            | 5.10  | Calibration (For performing a calibration,   |
|              |       | read the paragraph [Calibration] in a        |
|              |       | separate instruction manual for a            |
|              |       | detector unit being connected, too.) ···· 31 |
| 5            | .10.1 | Calibration for IRMA1000, 2000, 7000 or      |
|              |       | 8000 series detector units                   |
| 5            | .10.2 | Calibration for IRMA5000 or 6000 series      |
|              |       | detector units 32                            |
| 6.           | Crea  | ting calibration curves33                    |
| 6            | 5.1   | Sample preparation                           |
| 6            | 5.2   | Sample measurement 33                        |
| 6            | 5.3   | Creating calibration curves                  |
| 7 <b>.</b> ] | Insp  | ection and maintenance34                     |
| 7            | 7.1   | Periodical inspection                        |
| 7            | .2    | Self-diagnosis function                      |
| 7            | 7.3   | Measures against troubles not included       |
|              |       | with self-diagnosis 35                       |
| 7            | 7.3.1 | Measured value remains unchanged             |
| 7            | 7.3.2 | Measured value fluctuates                    |
| 7            | 7.3.3 | Measured value is slightly higher or         |
|              |       | lower than the actual value                  |
| 7            | 7.4   | Maintenance parts35                          |
| 7            | .5    | RAM clearing                                 |
| 8.           | Spec  | ifications36                                 |
| 8            | 3.1   | Operator interface/display unit:             |
|              |       | IRGMEG2                                      |
| 8            | 3.2   | Outside dimensions                           |

# 1. Introduction

# **1.1 General**

The infrared multiple-constituents analyzer (hereinafter called "constituent meter") operator interface/display unit IR-GMEG2 is used in combination with IRMA series constituent meter detector units and can communicate with up to nine (9) detector units.

The operator interface/display unit digitally displays constituent values including moisture content and thickness, as well as accessing to parameters of a detector unit. It also provides various functions including communication and calibration curve switching by a contact signal.

This manual describes about the operator interface/display unit only. In addition to this manual, refer to a separate instruction manual of [Infrared multiple-constituents analyzer detector unit IRMA

#### **1.2 Configuration** (Configuration example in combination with IRMA1

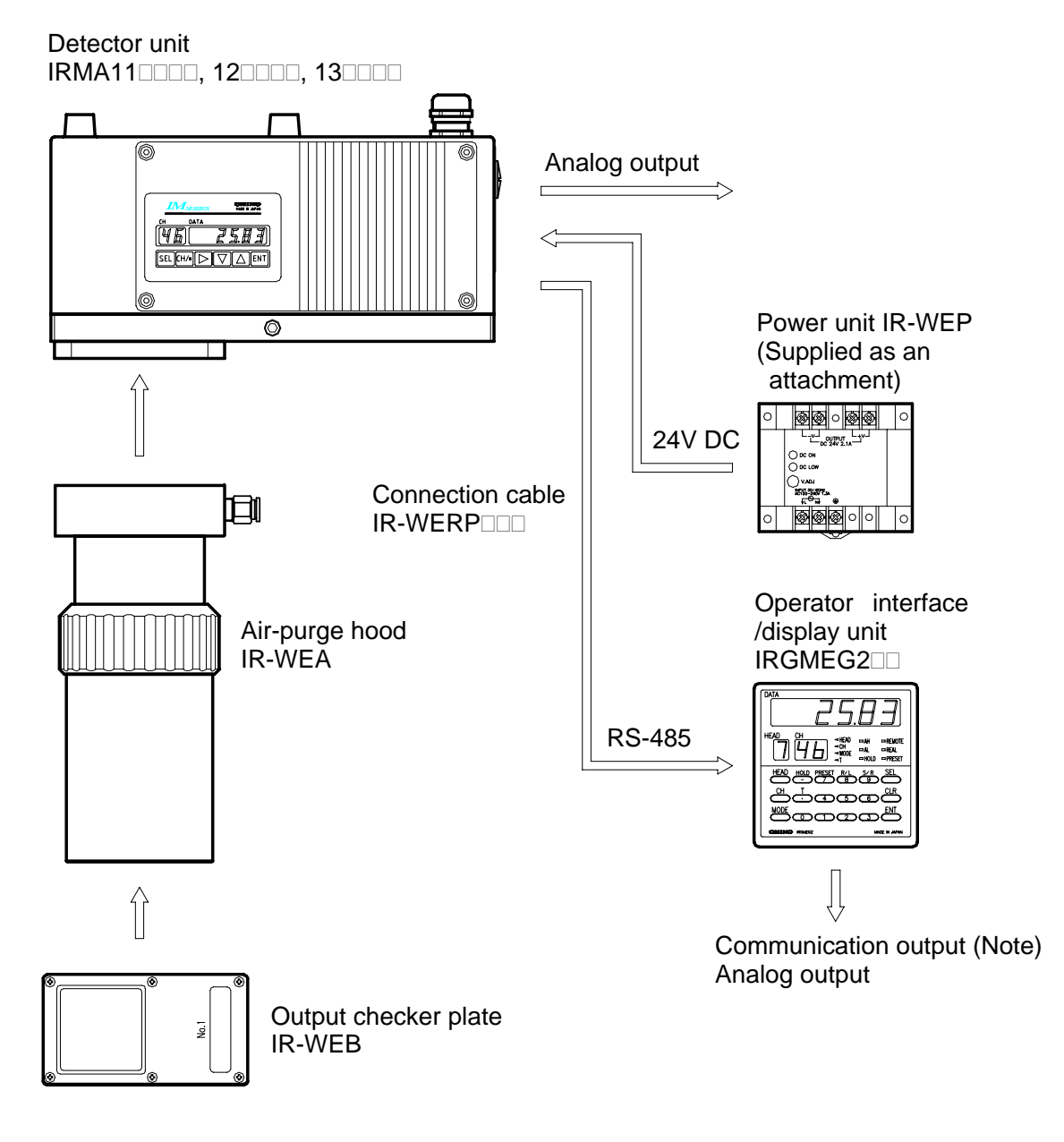

(Note) In case of using IRMA data logging software Model for IM-VXA

# 2. Models and accessories

# 2.1 Models

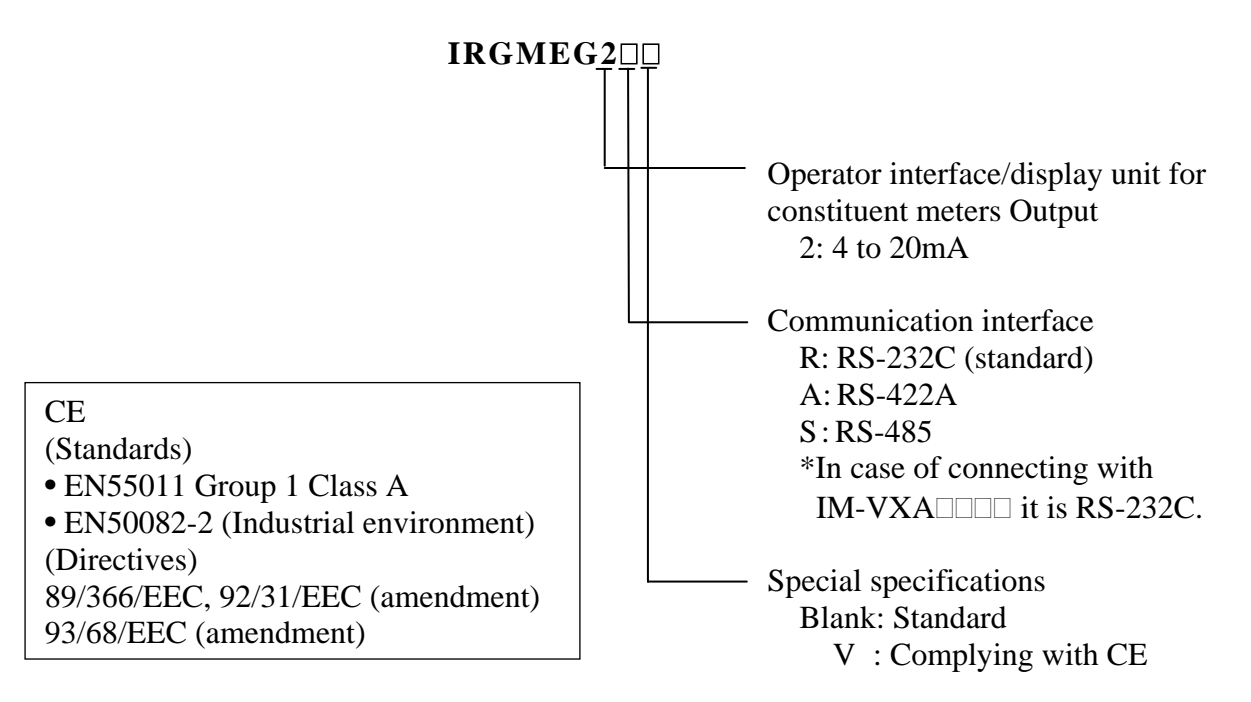

# **2.2 Attachments**

| Name                                  | Quantity | Remarks                                                                             |
|---------------------------------------|----------|-------------------------------------------------------------------------------------|
| Mounting brackets                     | 1 set    |                                                                                     |
| Internal unit                         | 1 piece  |                                                                                     |
| pulling-out tool                      |          |                                                                                     |
| Ferrite core                          | 3 pieces | Attached only for complying with CE                                                 |
|                                       |          | 1 piece for the cable IR-WERP                                                       |
|                                       |          | 1 piece for a power cable                                                           |
|                                       |          | 1 piece for a signal cable                                                          |
|                                       |          | (Refer to [3.3 Connections] and [3.3.1 Enlarge view of the                          |
|                                       |          | terminal board])                                                                    |
|                                       |          | Remarks When 4 pieces of ferrite cores or more are required, order them separately. |
| Instruction manual                    | 1 copy   | This document                                                                       |
| Instruction manual for communications | 1 copy   | Separate manual "IM series IRMA/IRGMEG2 Communications"                             |

Warning

# 3. Installation and connections

### **3.1 Setting dipswitches**

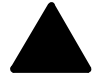

Set internal dispswitches before installing this unit.

#### **3.1.1** How to pull out the internal unit.

For avoiding the risk of electric shock, make sure to turn off the power source to this unit before pulling out the internal unit.

#### **3.1.1-1**) For this unit not installed on a panel

- (1) Remove the water-proof gaskets fitted in the locking portions of the internal unit. Hold this unit and then insert the L-shaped part of the supplied pulling-out tool into the lower locking portion of this unit.
- (2) In this state, press the other side of the tool down to slide the front panel forward 2 to 3mm and then remove the internal unit. (\*)
- (3) After setting the dipswitches, position the printed circuit boards of the internal unit with the guide rails on the inside of the case and push the internal unit slowly along the guides until it is locked. Make sure to press the water-proof gaskets in the locking portions securely. (Note)

#### **3.1.1-2**) For this unit being installed on a panel

- (1) Remove the water-proof gaskets fitted in the locking portions of the internal unit. Insert the L-shaped part of the supplied pulling-out tool for the internal unit into the locking portion on the lower side of this unit.
- (2) In this state, press the other side of the tool down to slide the front panel forward 2 to 3mm and then remove the internal unit. (\*)
- (3) After setting the dipswitches, position the printed circuit boards of the internal unit with the guide rails on the inside of the case and push the internal unit slowly along the guides until the locking portion is activated. Make sure to press the water-proof gaskets in the locking portions securely. (Note)

The front panel of this unit complies with IP65 (IEC529). For this compliance, it may be hard to pull out the internal unit.

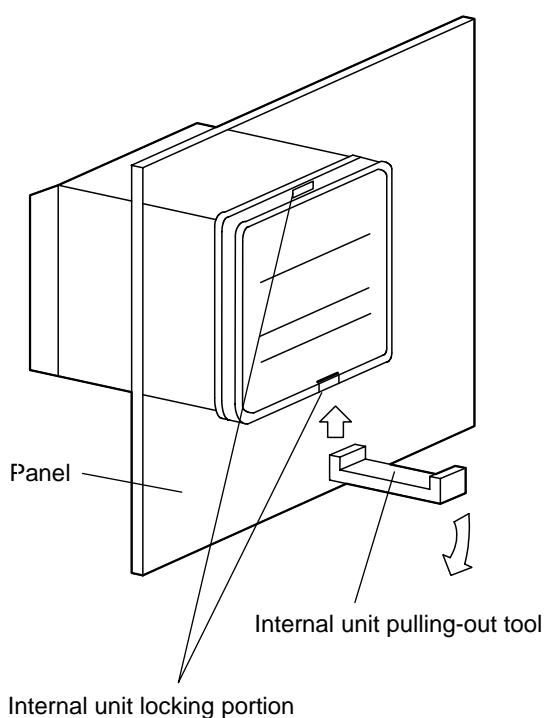

(The water-proof gasket is fitted in.)

#### (Note)

When this unit is used in the state that the locking portion is not activated, it may cause display fluctuation by contact failure of terminal metals. In addition, the effectiveness of water-proofing may become impaired.

**Remarks** (\*): Ordinarily the internal unit can be pulled out by only loosening the lower locking portion of this unit. However, if it is hard to remove it, loosen the upper locking portion, too.

### 3.1.2 Setting dipswitches

Set the dipswitches depending on the quantity of the detector units to be connected.

| Dipswitch | Eurotion                                      | Position of                                   | Default                                                   |          |
|-----------|-----------------------------------------------|-----------------------------------------------|-----------------------------------------------------------|----------|
| No.       | Function                                      | OFF                                           | ON                                                        | settings |
| 1         | Quantity of the detector unit to be connected | 1 set<br>(Single-detector-unit<br>connection) | 2 sets or more<br>(Multiple-detector-units<br>connection) | OFF      |
| 2         | Not used                                      | Not used (remaining at                        | OFF)                                                      | OFF      |
| 3         | Not used                                      | Not used (remaining at                        | OFF)                                                      | OFF      |
| 4         | Not used                                      | Not used (remaining at                        | OFF)                                                      | OFF      |

### [Internal unit pulled out]

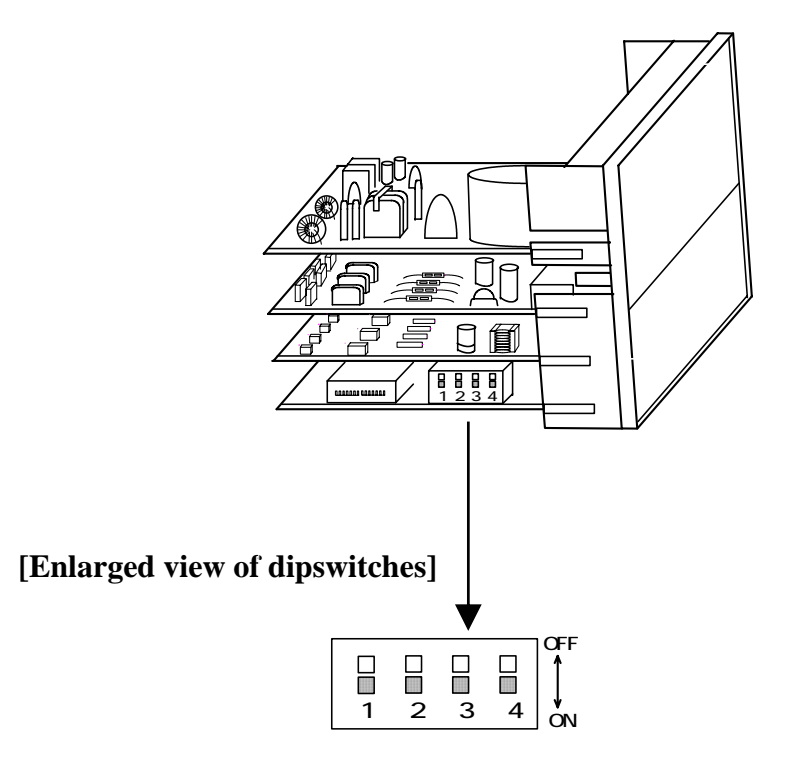

# **3.2 Installation**

This unit is designed to be installed on a panel (instrumentation panel).

Set the supplied mounting brackets (2 pieces) in place on the top and bottom of this unit, and then tighten the screws of the brackets until they turn free.

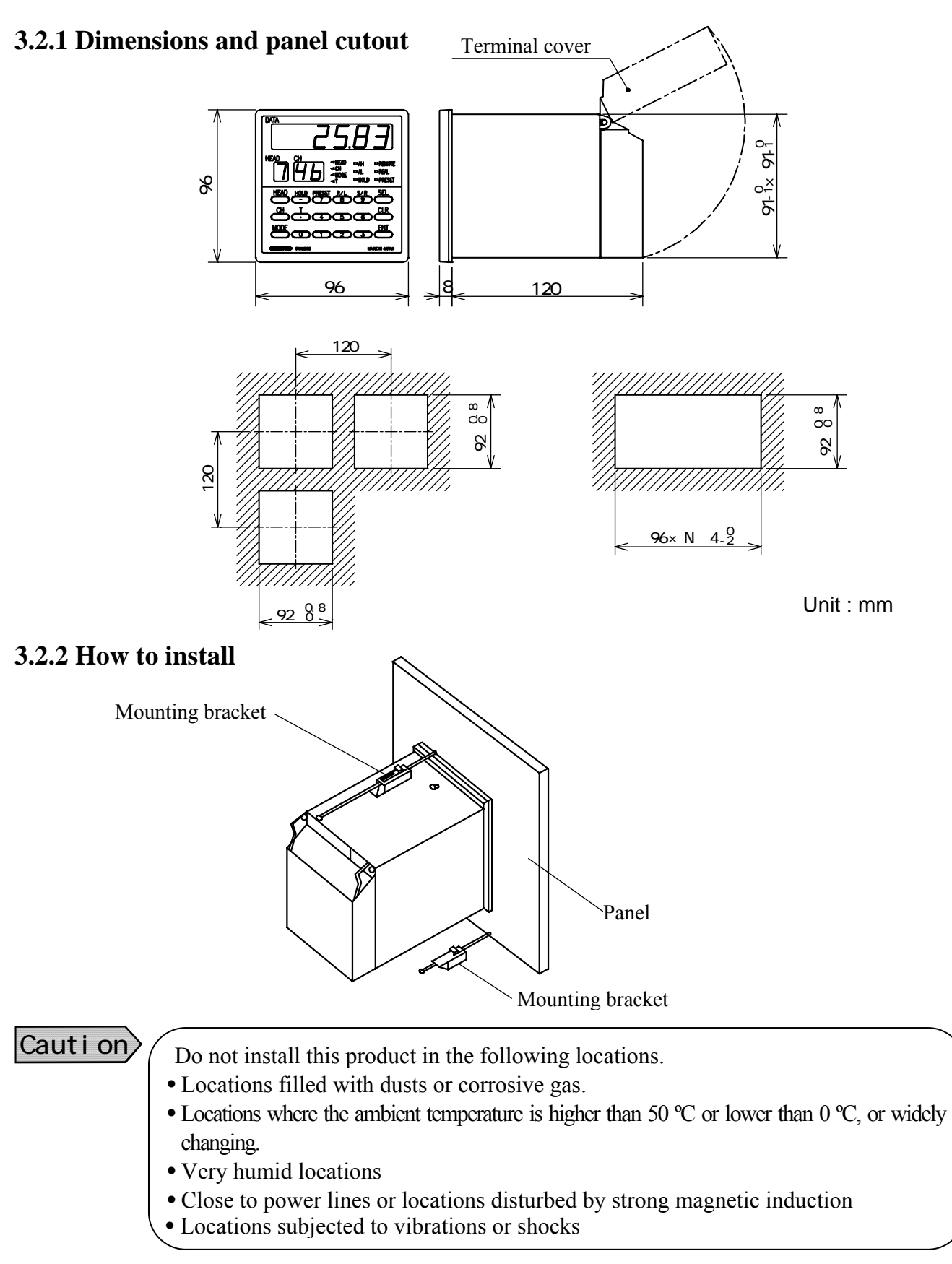

# 3.3 Connections

Wire to the terminals on the rear of this unit as shown in the following terminal wiring diagrams. Before carrying out wiring, turn off the power source to this unit.

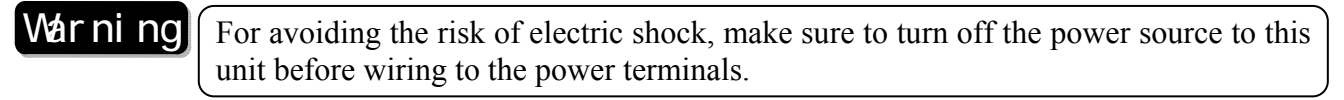

For complying with CE (IRGMEG2 $\Box$ V)

- Attach the supplied ferrite cores (3 pieces attached as standard), at a place as close as the terminal board (within 10cm), to bind up each cable to be connected. (→For the details of attaching ferrite cores, refer to [3.3.1 Enlarge view of the terminal board].)
- 2) The connection cable should be used indoors and its length should be up to 30m.

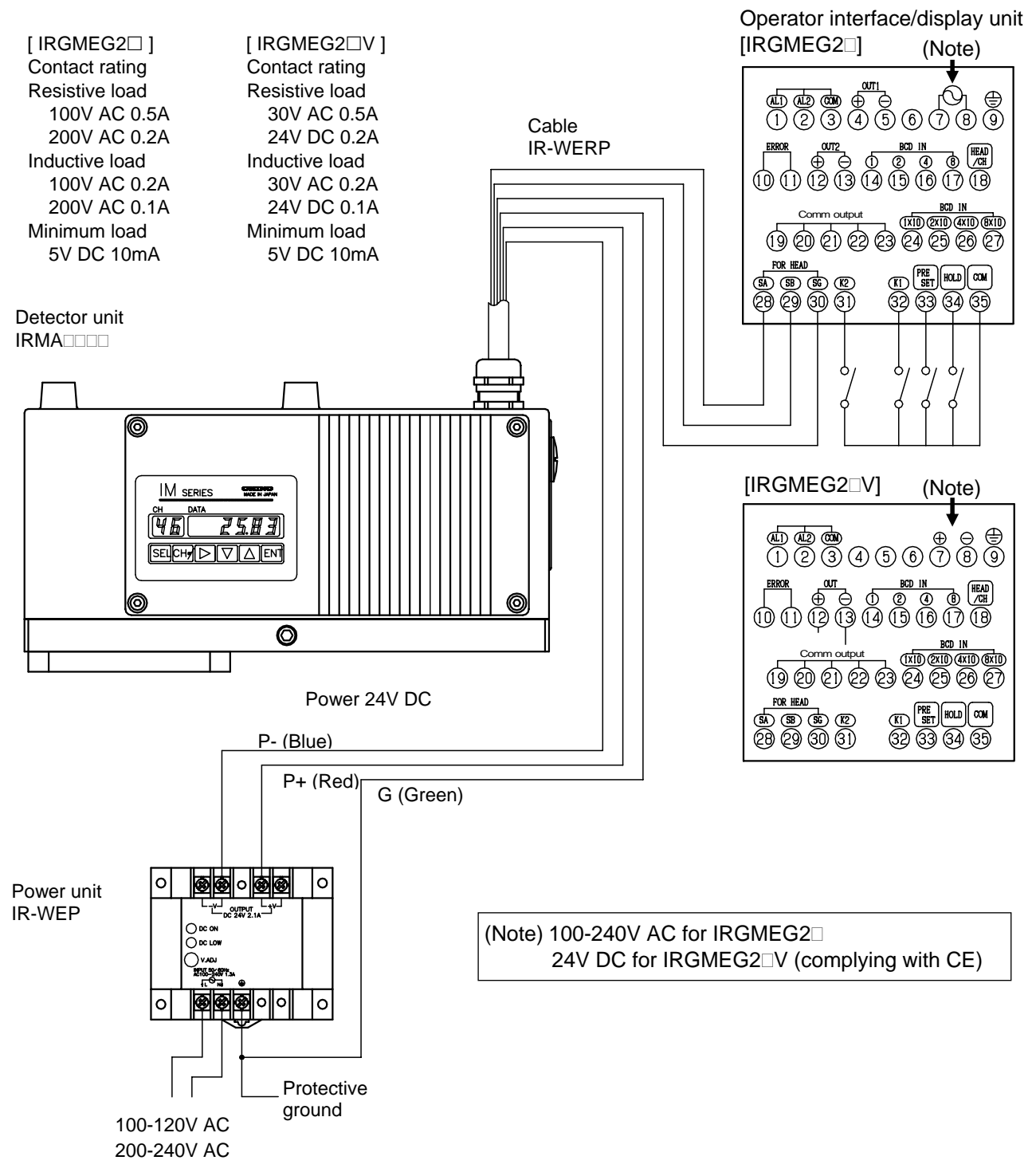

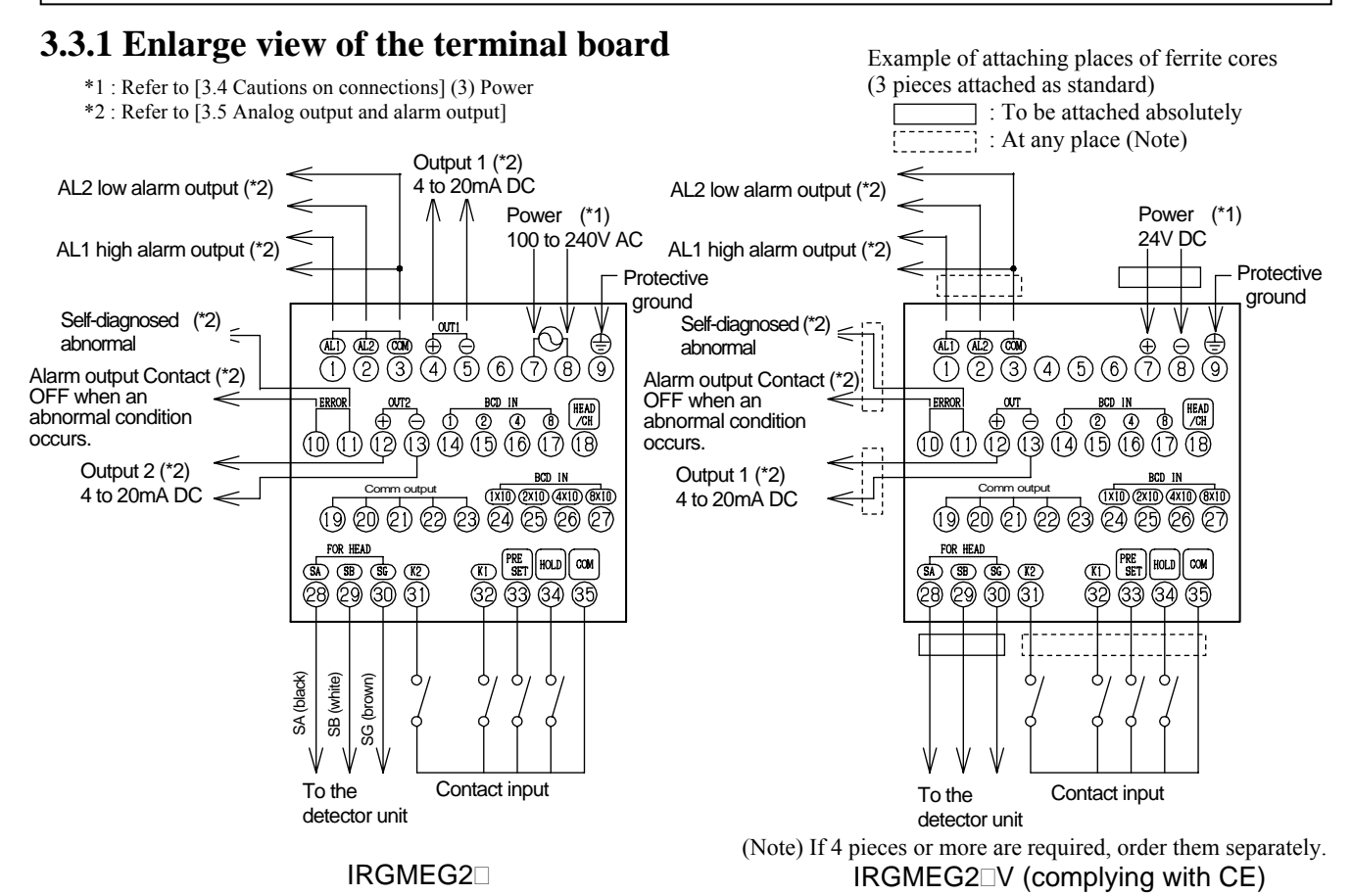

#### **3.3.2** Communication output terminals

| Terminal | IRGMEG2R              | IRGMEG2A              | IRGMEG2S             |
|----------|-----------------------|-----------------------|----------------------|
| No.      | RS-232C communication | RS-422A communication | RS-485 communication |
| 19       | SD                    | SDA                   | SA                   |
| 20       |                       | SDB                   | SB                   |
| 21       | RD                    | RDA                   |                      |
| 2        |                       | RDB                   |                      |
| 3        | SG                    | SG                    | SG                   |

#### **3.3.3 Contact input terminals**

| Terminal<br>No. | Item          | Explanation                                                      |
|-----------------|---------------|------------------------------------------------------------------|
| 14              | BCD IN 1      | Detector unit No./Calibration curve No./Constituent No. 1-input  |
| 15              | BCD IN 2      | Detector unit No./Calibration curve No./Constituent No. 2-input  |
| 16              | BCD IN 4      | Detector unit No./Calibration curve No./Constituent No. 4-input  |
| 17              | BCD IN 8      | Detector unit No./Calibration curve No./Constituent No. 8-input  |
| 18              | HEAD/CH       | Switching of the detector unit No. and the calibration curve No. |
| 24              | BCD IN 1 x 10 | Detector unit No./Calibration curve No. 1 x 10-input             |
| 3               | BCD IN 2 x 10 | Detector unit No./Calibration curve No. 2 x 10-input             |
| 26              | BCD IN 4 x 10 | Detector unit No./Calibration curve No. 4 x 10-input             |
| Ø               | BCD IN 8 x 10 | Detector unit No./Calibration curve No. 8 x 10-input             |
| 3               | K2            | Constituent No. input command                                    |
| 3               | K1            | No. 1 side calibration with the contact ON                       |
| 33              | PRESET        | Preset output with the contact ON                                |
| 34              | HOLD          | Hold with the contact ON                                         |
| 35              | COM           | Common contact terminal                                          |

# **3.4 Cautions on connections**

Warning

For avoiding the risk of electric shock, make sure to turn off the power source to this unit before wiring to the power terminals.

Before carrying out wiring, observe the following precautions.

#### (1) Terminating wires

Use crimp type lugs covered with the insulation sleeve to prevent wires from dropping off or contacts of wires. (The terminal screws are M3.5.)

#### (2) Mounting a power switch and a fuse

Neither power supply nor fuse is built in this unit. You are required to prepare them separately.

#### (3) Power

#### [IRGMEG2□]

- The power to IRGMEG2 is universal from 100 to 240V AC but avoid the following powers;
  - (1) Powers whose voltage fluctuates greatly.
  - (2) Powers whose waveform distortion is big.

#### [IRGMEG2 V (complying with CE)]

• The power to IRGMEG2 V (complying with CE) is 24V DC (within ±10%). Ordinarily supply the power to this unit from the power unit IR-WEP.

#### Caution

The power to IRGMEG2 $\Box$  V (complying with CE) is DC.

- Observe the following cautions. 1) Ensure correct polarity.
- 2) The connection with reverse polarity may cause a failure of this unit.
- 3) Make sure not to supply AC power to this unit. If AC power is supplied by mistake, this unit will be damaged.

#### (4) Noise source

Separate this unit from strong power circuits or powerful noise sources as far as possible.

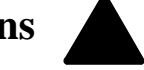

# 3.5 Analog output and alarm output

This unit is designed for use with multiple-constituents analyzer detector units connection and can connect plural constituent meter detector units.

However, the analog outputs and alarm outputs are configured by setting the dipswitches as shown below. (Refer to [3.1 Setting dipswitches].)

|           | Position of the dipswitch N                           | No. 1: OFF                   | Position of the dipswitch No. 1: ON      |
|-----------|-------------------------------------------------------|------------------------------|------------------------------------------|
| Item      | Detector unit: 1 set(Single-detector-unit connection) |                              | Detector unit: 2 sets or more            |
|           |                                                       |                              | (Multiple-detector-units connection)     |
| Connected | IRMA1000,2000,                                        | 2 or more constituents       | IRMA1000,2000,7000,8000 series           |
| detector  | 7000,8000 series                                      | specification of             | IRMA5000,6000 series                     |
|           | 1 constituent specification                           | IRMA5000,6000 series         |                                          |
|           | of IRMA5000,6000 series                               |                              |                                          |
| OUT1      | Analog output from the                                | Analog output from the       | Analog output from the constituents      |
|           | constituents No. 1 of                                 | constituents No. 1 of        | No. 1 of detector unit No. 1             |
|           | detector unit No. 1                                   | detector unit No. 1          |                                          |
| OUT2 (*)  | Analog output from the                                | Analog output from the       | Analog output from the constituents      |
|           | constituents No. 1 of                                 | constituents No. 2 of        | No. 1 of detector unit No. 2             |
|           | detector unit No. 1                                   | detector unit No. 1          |                                          |
| AL1       | High limit alarm signal                               | High limit alarm signal      | High limit alarm signal from the         |
|           | from the detector unit No. 1                          | from the detector unit No. 1 | detector unit No. 1                      |
| AL2       | Low limit alarm signal                                | Low limit alarm signal       | Low limit alarm signal from the          |
|           | from the detector unit No. 1                          | from the detector unit No. 1 | detector unit No. 1                      |
| ERROR     | Self-diagnosed abnormal                               | Self-diagnosed abnormal      | Self-diagnosed abnormal condition        |
|           | condition signal from the                             | condition signal from the    | signal from all detector units connected |
|           | detector unit No. 1                                   | detector unit No. 1          |                                          |

(\*) Available in IRGMEG2 only [OUT 2 is not available in IRGMEG2 V (complying with CE).]

# **3.6 Multiple-detector-units connection**

In the multiple-detector-units connection, the following two connection systems are available. For either connection system, before turning on the power to this unit, set detector unit numbers not to overlap them each other.

For the settings of detector unit numbers, refer to the separate manual for a detector unit.

#### 3.6.1 Relaying boxes used

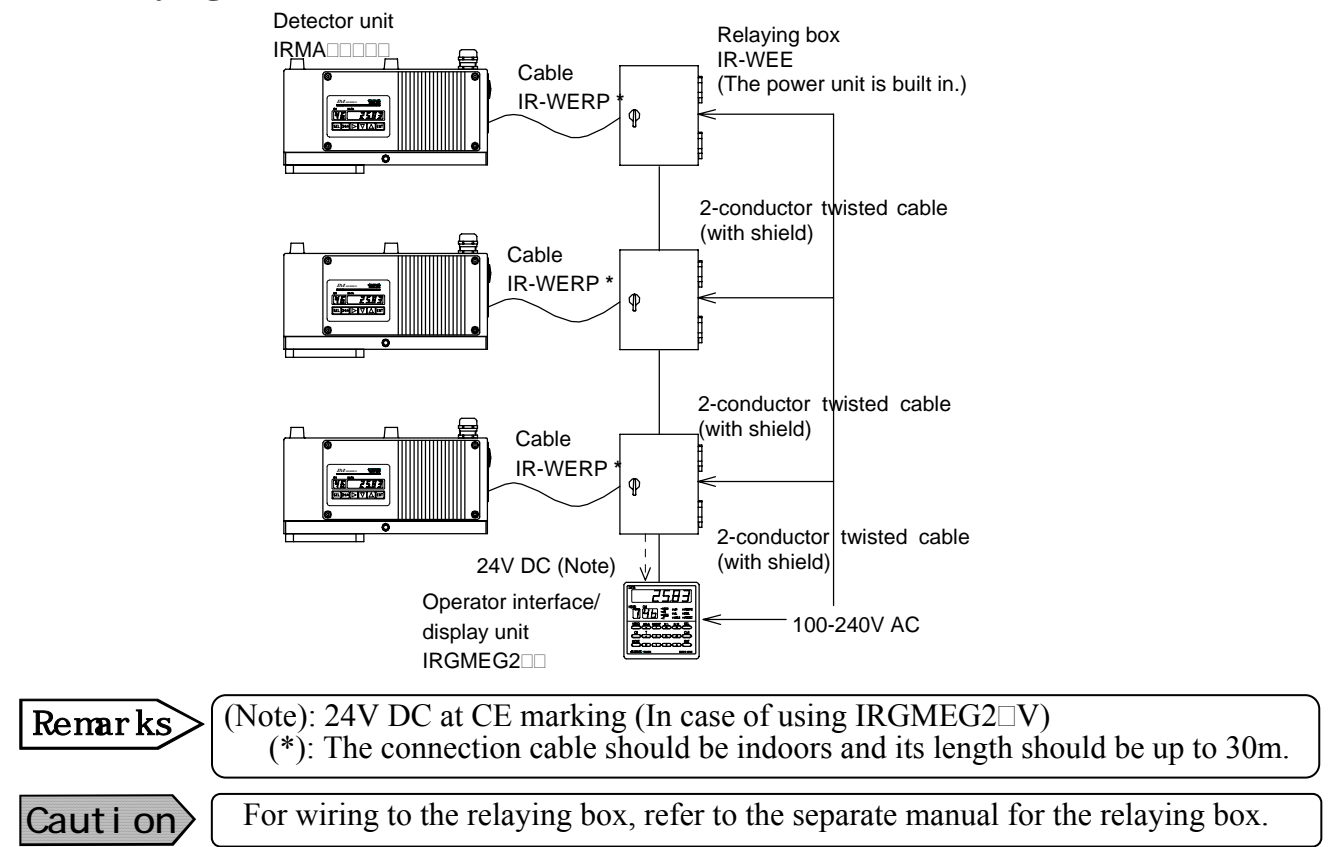

#### 3.6.2 Relaying boxes not used

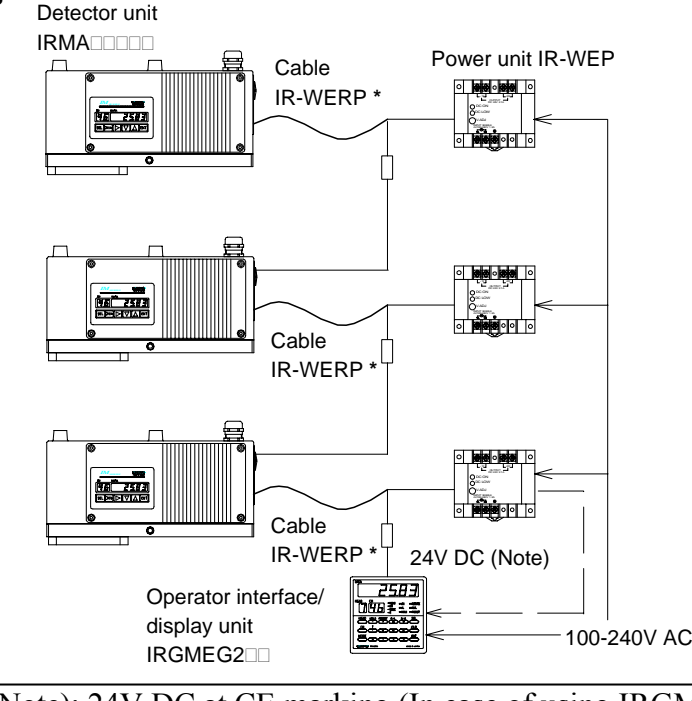

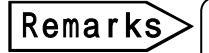

(Note): 24V DC at CE marking (In case of using IRGMEG2□V)
(\*): The connection cable should be indoors and its length should be up to 30m.

# 4.1 Names and functions of displays, lamps and keys

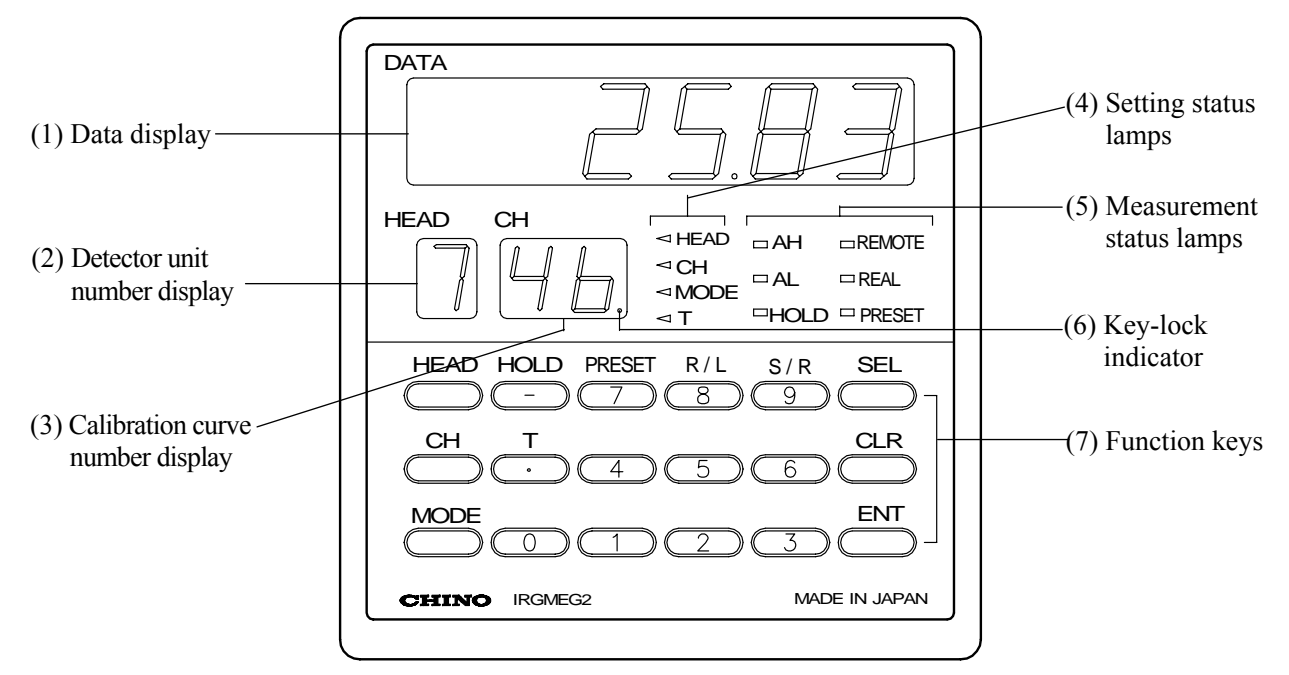

| Name                          | Function                                                                        |  |  |
|-------------------------------|---------------------------------------------------------------------------------|--|--|
| (1) Data display              | Displays a constituent value in the measurement mode and a parameter data in    |  |  |
|                               | the setting mode.                                                               |  |  |
|                               | When a self-diagnosed abnormal condition is occurred, an error number           |  |  |
|                               | corresponding to an abnormal condition is displayed.                            |  |  |
| (2) Detector unit number      | Displays a detector unit number of the constituent meter currently indicating a |  |  |
| display                       | constituent value in the data display. When the detector unit number is         |  |  |
|                               | changed, a constituent value being measured by the detector unit with the       |  |  |
|                               | changed number will be displayed.                                               |  |  |
| (3) Calibration curve display | Displays a calibration curve number in the measurement mode, the calibration    |  |  |
|                               | curve setting mode, a mode number during the mode setting, and a time           |  |  |
|                               | constant during the time constant setting.                                      |  |  |
|                               | The first-digit decimal point indicates the key-lock activated.                 |  |  |
| (4) Setting status lamps      | HEAD: Lights during the detector unit number setting.                           |  |  |
|                               | CH: Lights during the calibration curve number setting.                         |  |  |
|                               | MODE: Lights during the mode number setting.                                    |  |  |
|                               | For IRMA5000 or 6000 series detector units being connected,                     |  |  |
|                               | this lamp lights during the setting of the constituent number whose             |  |  |
|                               | calibration curve or time constant is set.                                      |  |  |
|                               | T: Lights during the time constant setting.                                     |  |  |
| (5) Measurement status lamps  | AH: Lights when a high limit alarm is activated.                                |  |  |
|                               | AL: Lights when a low limit alarm is activated.                                 |  |  |
|                               | HOLD: Lights in the hold mode.                                                  |  |  |
|                               | REMOTE: Lights during the remote setting of a calibration curve number.         |  |  |
|                               | REAL: Lights during the real (without smoothing) measurement mode.              |  |  |
|                               | PRESET: Lights during the preset output.                                        |  |  |
| (6) Key-lock indicator        | The first-digit decimal point indicates the key-lock activated.                 |  |  |

# 4. Names and Functions

# 4.1 Names and functions of displays, lamps and keys

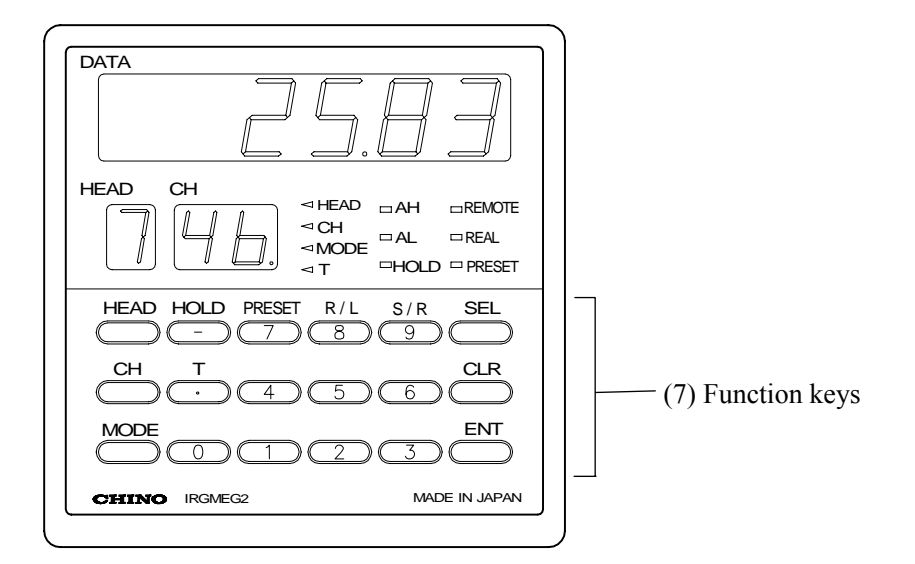

| Nan       | ne                                                                                                    | Function                                                                                                    |
|-----------|----------------------------------------------------------------------------------------------------|----------------------------------------------------------------------------------------------------|
|           | HEAD                                                                                                    | Is used to set a detector unit number.                                                                                                    |
|           | СН                                                                                                    | Is used to set a calibration curve number.                                                                                                   |
|           | MODE                                                                                                    | Is used to set a mode number.                                                                                                    |
|           | HOLD                                                                                                    | Switches the HOLD to ON or OFF in the measurement mode.<br>Is used to enter (—) in the setting mode.                                         |
|           | PRESET                                                                                                    | Switches the PRESET to ON or OFF in the measurement mode.<br>Is used to enter the numeric of 7 in the setting mode.                          |
| ion keys  | R/L<br>8                                                                                                    | Switches the calibration curve setting to REMOTE or LOCAL in the measurement mode.<br>Is used to enter the numeric of 8 in the setting mode. |
| (7) Funct | S/R<br>9                                                                                                    | Switches the measurement mode to REAL or SMOOTHING in the measurement mode.<br>Is used to enter the numeric of 9 in the setting mode.        |
|           | <b>T</b>                                                                                                    | Is used to set the time constant in the measurement mode.<br>Is used to enter the decimal point in the setting mode.                         |
|           | 0~6                                                                                                    | Is used to enter the numeric from 0 to 6 in the setting mode.                                                                                |
|           | SEL                                                                                                    | Is used to enter into the setting mode or switch setting screens.                                                                            |
|           | Is used to clear a data being set.<br>A data is cleared from the least significant digit, each time this key is pressed<br>once. |                                                                                                    |
|           | ENT                                                                                                    | Is used to store a parameter data.                                                                                                    |

# **5.1 Confirmation before operation**

Check the following three points before turning on the power.

- 1) Have the dipswitches been set? (Refer to [3.1 Setting dipswitches].)
- 2) Are all of connections correct? (Refer to [3.3 Connections])
- In the multiple-detector-units connection, have detector unit numbers been set?
   (Refer to the separate instruction manual for [Infrared multiple-constituents analyzer detector unit

IRMA

#### Caution

Turn on the power to this unit concurrently with or after turning on the power to detector units.

If the power to this unit is turned on before turning on detector units, this unit can not recognize the detector units and will display the error code Er18 (detector unit number error).

# 5.2 Setting detector unit numbers

When the power to this unit is turned on, data measured by the constituent meter with the detector unit number being indicated in "HEAD" will be displayed.

The following procedure is for changing a detector unit number.

- (1) Press HEAD key to enter into the detector unit number setting mode with the setting lamp "HEAD" lit.
- (2) Press the numeric keys 1 to 9 to enter a detector unit number.
- (3) By pressing ENT key, the data measured by the constituent meter with the changed detector unit number will be displayed. The calibration curve number and the constituent value displayed this time are under the conditions set in the changed constituent meter. (Time constant, decimal places of constituent values displayed, etc.)

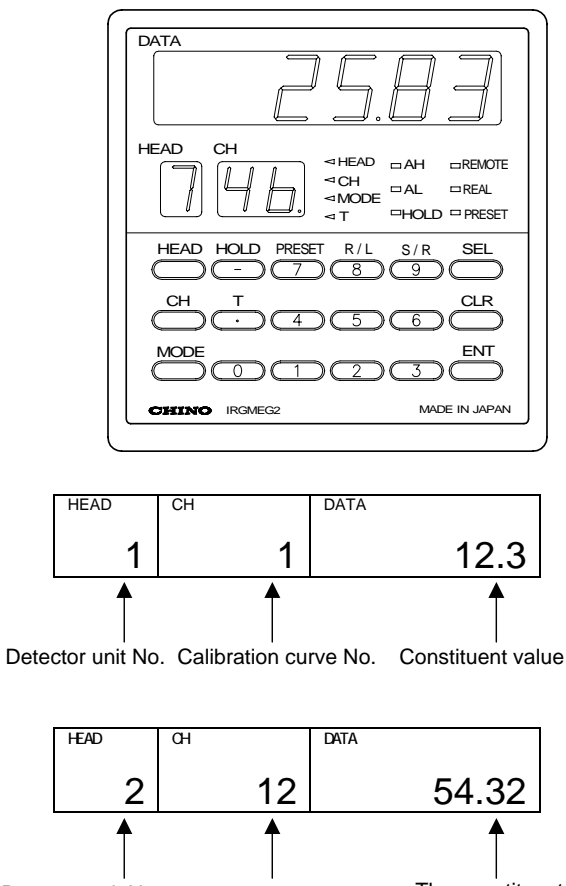

Detector unit No. The calibration curve No. changes, too. The constituent value changes, too.

# **5.3 Setting calibration curves**

Output characteristics of detector units depend upon measuring objects. It may also change according to process conditions or constituent measuring conditions of samples.

Accordingly, for accurate measurements, it is required to perform beforehand sample tests of each object and obtain, for moisture measurements, a relationship (This is called as a calibration curve.) between moisture contents (%H<sub>2</sub>O) obtained by a drying method or other measuring methods and absorbance "x" measured by a detector unit] or, for thickness measurements, a relationship (This is called as a calibration curve.) between thickness ( $\mu$ m) obtained by a micrometer or other measuring methods and absorbance "x" measured by a detector unit].

#### Reference

This paragraph describes the setting method of calibration curve data, assuming that calibration curves have been already created. When the calibration curves have not been created yet, refer to the paragraph [Sample preparation] in the separate instruction manual of the detector unit IRMA

#### 5.3.1 Data for setting

#### 5.3.1-1) List of data for setting calibration curves

The followings are data for setting calibration curves.

Setting items available differ depending on specifications (number of wavelengths and number of constituents) of a detector unit being connected.

|     | Setting data name                                | Display    | Setting range of data | Default value      | Remarks                          |
|-----|--------------------------------------------------|------------|-----------------------|--------------------|----------------------------------|
| (1) | Calibration curve No.                            | CH         | 1 to 99               | 1                  |                                  |
| (2) | Computing mode                                   | Md         | 1 to 4                | 1                  | (*1)                             |
| (3) | Calibration curve coefficient a <sub>0</sub>     | A0         | 0 to ±9999.9          | 0.0000             |                                  |
|     | Calibration curve coefficient a <sub>1</sub>     | A1         | 0 to ±9999.9          | 1.0000             | Effective numeric: 5 digits      |
|     | Calibration curve coefficient a <sub>2</sub>     | A2         | 0 to ±9999.9          | 0.0000             | Effective numeric. 5 digits      |
|     | Calibration curve coefficient a <sub>3</sub>     | A3         | 0 to ±9999.9          | 0.0000             |                                  |
|     | The followings are used in the mode 4 or         | nly. The n | umeric from 4 to 10   | 0 indicates the nu | mber of wavelengths. (*1)        |
|     | Calibration curve coefficient a <sub>4</sub>     | A4         | 0 to ±9999.9          | 0.0000             |                                  |
|     | Calibration curve coefficient a <sub>5</sub>     | A5         | 0 to ±9999.9          | 0.0000             |                                  |
|     | Calibration curve coefficient a <sub>6</sub>     | A6         | 0 to ±9999.9          | 0.0000             |                                  |
|     | Calibration curve coefficient a <sub>7</sub>     | A7         | 0 to ±9999.9          | 0.0000             | Effective numeric: 5 digits      |
|     | Calibration curve coefficient a <sub>8</sub>     | A8         | 0 to ±9999.9          | 0.0000             |                                  |
|     | Calibration curve coefficient a <sub>9</sub>     | A9         | 0 to ±9999.9          | 0.0000             |                                  |
|     | Calibration curve coefficient a <sub>10</sub>    | AA         | 0 to ±9999.9          | 0.0000             |                                  |
| (4) | Correction expression coefficient b <sub>0</sub> | b0         | 0 to ±99999.9         | 0.0000             |                                  |
|     | Correction expression coefficient b <sub>1</sub> | b1         | 0 to ±99999.9         | 1.0000             | Effective numeric: 5 digits      |
|     | Correction expression coefficient $b_2$          | b2         | 0 to ±99999.9         | 0.0000             |                                  |
| (5) | Low limit output                                 | Lo         | 0 to 9999.9           | 0.0000             | For IRMA1000.2000.7000.8000      |
|     | High limit output                                | Hi         | 0 to 9999.9           | 100.00             | -Specify the number of decimal   |
| (6) | Low limit alarm                                  | AL         | 0 to 9999.9           | 0.0000             | places.                          |
|     | High limit alarm                                 | AH         | 0 to 9999.9           | 100.00             | For IRMA5000,6000                |
| (7) | Preset value                                     | PS         | 0 to 9999.9           | 0.0000             | -Effective numeric : 5 digits    |
| (8) | Water absorbance                                 | Ab         | 0 to ±9999.9          | 0.0000             | Effective numeric: 5 digits (*2) |

\*1: Displays and settings of these items are only available for IRMA5000 or 6000 series detector units being connected.

\*2: For measuring the moisture content of sands, etc., the water absorbance is required to be set. The display and the setting of this water absorbance are only enable when the surface water ratio computation shown in [5.7.12 Computing surface water ratio] is set to ON.

# 5.3.1-2) Descriptions of the setting data for calibration curves

|     | Setting data name          | Function                                                                                     |                                                                                            |                 |           |           |                   |                  |                                                  |               |                 |           |
|-----|----------------------------|----------------------------------------------------------------------------------------------|--------------------------------------------------------------------------------------------|-----------------|-----------|-----------|-------------------|------------------|--------------------------------------------------|---------------|-----------------|-----------|
| (1) | Calibration curve          | An optional number from 1 to 99 can be designated as a calibration curve. Ordinarily it is   |                                                                                            |                 |           |           |                   |                  |                                                  |               |                 |           |
|     | number                     | designated sequentially from "1".                                                            |                                                                                            |                 |           |           |                   |                  |                                                  |               |                 |           |
| (2) | Computing mode (*)         | The computing modes selectable differ depending on specifications (number of wavelengths and |                                                                                            |                 |           |           |                   |                  |                                                  |               |                 |           |
|     |                            | number of constituents) of                                                                   | of a det                                                                                   | ector ur        | nit being | g conne   | cted.             |                  |                                                  |               |                 |           |
|     |                            | The computing modes 1                                                                        | to 3 ar                                                                                    | e 3-wa          | velengt   | h ratio j | processi          | ng (R1           | , S1 an                                          | d R2) i       | n each g        | group in  |
|     |                            | the table shown below.                                                                       |                                                                                            |                 |           |           |                   |                  |                                                  |               |                 |           |
|     |                            | • Computing mode 1: 3-v                                                                      | wavele                                                                                     | ngth rat        | io proce  | essing (  | $\lambda 1, 2, 3$ | ) in Gro         | oup 1                                            |               |                 |           |
|     |                            | • Computing mode 2: 3-v                                                                      | wavele                                                                                     | ngth rat        | io proce  | essing (  | λ4, 5, 6          | ) in Gro         | oup 2                                            |               |                 |           |
|     |                            | • Computing mode 3: 3-v                                                                      | wavele                                                                                     | ngth rat        | io proce  | essing (  | λ7, 8, 9)         | ) in Gro         | oup 3                                            |               |                 |           |
|     |                            | • Computing mode 4 is                                                                        | multip                                                                                     | le regre        | ssion co  | omputa    | tion usi          | ng eacl          | n wave                                           | length.       | The nu          | mber of   |
|     |                            | the wavelengths diffe                                                                        | ers dep                                                                                    | pending         | on sp     | ecificat  | ions of           | f the o          | detector                                         | unit          | and up          | to 10     |
|     |                            | wavelengths are available                                                                    | ole.                                                                                       |                 |           |           |                   |                  |                                                  |               |                 |           |
|     |                            | Each computing express                                                                       | ion of t                                                                                   | he calib        | ration c  | urve is   | shown             | in the n         | ext colu                                         | umn.          | 1               |           |
|     |                            | Wavelength                                                                                   | λ1                                                                                         | λ2              | λ3        | λ4        | λ5                | λ6               | λ7                                               | λ8            | λ9              | λ10       |
|     |                            |                                                                                              | (                                                                                          | GROUP           | 1         | C         | ROUP              | 2                |                                                  | GRO           | OUP 3           |           |
|     |                            | Computing mode 1                                                                             | R1                                                                                         | S1              | R2        |           |                   |                  |                                                  |               |                 |           |
|     |                            | Computing mode 2                                                                             |                                                                                            |                 |           | R1        | S1                | R2               |                                                  |               |                 |           |
|     |                            | Computing mode 3                                                                             |                                                                                            |                 |           |           |                   |                  | R1                                               | S1            | R2              |           |
|     |                            | Computing mode 4                                                                             | λ1                                                                                         | λ2              | λ3        | λ4        | λ5                | λ6               | λ7                                               | λ8            | λ9              | λ10       |
| (3) | Calibration curve          | These coefficients are pr                                                                    | ovided                                                                                     | for the         | follow    | ing con   | puting            | express          | sions to                                         | compu         | ite a cal       | ibration  |
|     | coefficient                | curve.                                                                                       |                                                                                            |                 |           |           |                   |                  |                                                  |               |                 |           |
|     | $a_0$ to $a_{10}(*)$       | 1) Computing mode 1, 2                                                                       | , 3                                                                                        |                 |           |           |                   |                  |                                                  |               |                 |           |
|     |                            | A calibration curve is                                                                       | compu                                                                                      | ted by t        | he cubi   | c or lov  | ver-degi          | ee poly          | nomia                                            | l.            |                 |           |
|     |                            | $y = a_3 x^3 + a_2 x^2 + a_1$                                                                | $x + a_0$ ,                                                                                |                 |           |           |                   |                  |                                                  |               |                 |           |
|     |                            | where, "y" is a mea                                                                          | asured                                                                                     | value ar        | nd "x" i  | s an abs  | orbance           | e (data )        | of cons                                          | tituent (     | )).             |           |
|     |                            | 2) Computing mode 4                                                                          |                                                                                            |                 |           |           |                   |                  |                                                  |               |                 |           |
|     |                            | A calibration curve is                                                                       | A calibration curve is computed by the multiple regression computation at each wavelength. |                 |           |           |                   |                  |                                                  |               |                 |           |
|     |                            | $y = a_0 + a_1 LOG(\lambda 1)$                                                               | $)+a_2L$                                                                                   | $OG(\lambda 2)$ | )+        |           | $+a_{10}LC$       | $OG(\lambda 10)$ | ))                                               |               |                 |           |
|     |                            | Note that settable c                                                                         | oefficie                                                                                   | ents diff       | er depe   | nding c   | n numb            | per of w         | avelen                                           | gths be       | ng usec         | l.        |
| (4) | Correction expression      | These coefficients are pro                                                                   | vided i                                                                                    | for the q       | luadrati  | expres    | sion co           | rrection         | agains                                           | t a mea       | sured va        | lue "y".  |
|     | coefficient $b_0$ to $b_2$ | Assuming that a measure                                                                      | d value                                                                                    | after th        | e correc  | tion be   | <u>"Y", we</u>    | e obtain         | $\mathbf{h}^{\mathbf{w}}\mathbf{Y} = \mathbf{b}$ | $b_2y^2+b_1y$ | $1 + b_0^{"}$ . |           |
| (5) | Low limit output           | These specify measured                                                                       | values                                                                                     | at a lov        | w limit   | output    | and a h           | igh lim          | it outpu                                         | it on th      | e analog        | g output  |
|     | High limit output          | scaling. The output is sca                                                                   | aled to                                                                                    | 4mA a           | t the lo  | w limit   | measur            | ed valu          | ie and $\frac{1}{2}$                             | 20mA a        | at the hi       | gh limit  |
| (0) | T 1' ', 1                  | measured value.                                                                              | . 1 1                                                                                      |                 | 1         | 1 • 1     | 4                 | 1                | 1                                                | 1             | • ,             |           |
| (6) | Low limit alarm            | A low limit alarm is activa                                                                  | ited wh                                                                                    | en a me         | asured v  | alue is l | ower th           | an a lov         | v limit a                                        | larm se       | point.          |           |
|     | High limit alarm           | A high limit alarm is active                                                                 | ated wh                                                                                    | nen a me        | easured   | value 1s  | higher t          | han a hi         | igh limit                                        | alarms        | setpoint.       | 1 .       |
| (7) | Preset value               | By setting the preset out                                                                    | put to (                                                                                   | JN by F         | key ope   | rations   | or throu          | igh con          | nmunic                                           | ations,       | the valu        | ie being  |
|     |                            | set as a preset value is dis                                                                 | splayed                                                                                    | l and ou        | tputted.  | regard    | less of r         | neasure          | ed value                                         | es.           |                 |           |
| (8) | Water absorbance           | Decide a water absorbar                                                                      | nce to                                                                                     | comput          | e a surf  | ace wa    | ter ratio         | for m            | easurin                                          | g moist       | ure cor         | itents of |
|     |                            | sands, etc.                                                                                  |                                                                                            |                 | • ,       |           | (0./              | · ·              | •                                                |               |                 | c         |
|     |                            | The relation between a                                                                       | measu                                                                                      | red mo          | isture c  | ontent    | %: ma             | ss basis         | s moist                                          | ure con       | itent), a       | surface   |
|     |                            | water ratio (%) and a wat                                                                    | ter abso                                                                                   | orbance         | (%) 1S;   |           | 1                 | > 1.4            | ( <b>11</b> 7 -                                  |               |                 | 00        |
| 1   | 1                          | • Surface water ratio = $($                                                                  | Moistu                                                                                     | re conte        | ent – Wa  | ater abs  | orbance           | (1 + 1)/(1 + 1)  | (Water                                           | absort        | oance / 1       | .00)      |

(\*): Selectable computing modes differ depending on models of the constituent meter detector units. Refer to the table shown below for your selection of a computing mode.

|                  | IRMA100 | IRMA2 | IRMA5000                        | IRMA600                         | IRMA7000 | IRMA8000 |
|------------------|---------|-------|---------------------------------|---------------------------------|----------|----------|
| Computing mode 1 | 0       | 0     | 0                               | 0                               | 0        | 0        |
| Computing mode 2 | _       | _     | (2  constituents or more)       | $\Box$ (2 constituents or more) | _        | _        |
| Computing mode 3 | _       | _     | (3 constituents or more)        | (3 constituents or more)        | _        | _        |
| Computing mode 4 | _       | _     | $\Box$ (2 constituents or more) | $\Box$ (2 constituents or more) | _        | _        |

#### 5.3.2 Setting procedure

The setting procedures for (1) calibration curve numbers, (2) computing modes and (3) calibration curve coefficients  $a_0$  to  $a_{10}$  shown in [5.3.1-1) List of the setting data for calibration curves differ depending on specifications (number of wavelengths and number of constituents) of a detector unit being connected.

The followings are these setting procedures.

- 5.3.2-1) Setting detector unit numbers and (1) calibration curve numbers to (3) calibration curve coefficients for IRMA1000, 2000, 7000 or 8000 series detector units
- 1) Use the numeric keys 1 to 9 to set a detector unit

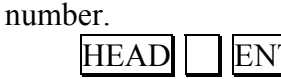

curve number.

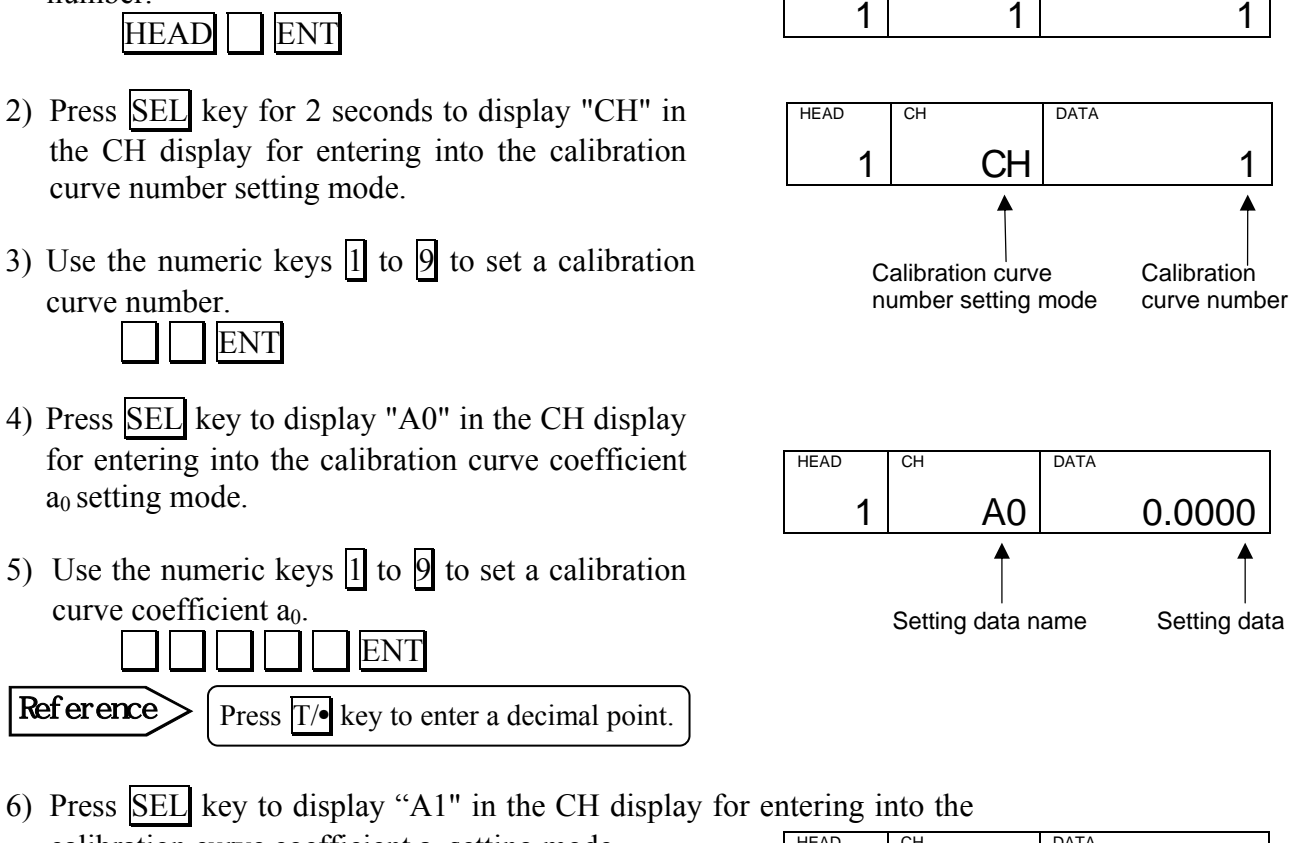

HEAD

a<sub>0</sub> setting mode. 5) Use the numeric keys 1 to 9 to set a calibration curve coefficient a<sub>0</sub>.

Reference

- 6) Press SEL key to display "A1" in the CH display for entering into the HEAD СН calibration curve coefficient a<sub>1</sub> setting mode.
- 7) Set a calibration curve coefficient  $a_1$  with the same key operation.
- 8) Repeat 6) and 7) to set calibration curve coefficients  $a_2$  to  $a_3$ .

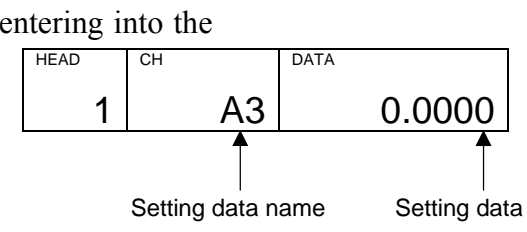

DATA

# 5.3.2-2) Setting detector unit numbers and (1) calibration curve numbers ~ (3) calibration curve coefficients for IRMA5000 or 6000 series detector units being connected

1) Use the numeric keys 1 to 9 to set a detector unit number.

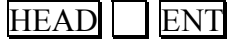

- 2) Press <u>SEL</u> key for 2 seconds to display "CH" in the CH display for entering into the calibration curve number setting mode.
- 3) Use the numeric keys 1 to 9 to set a calibration curve number.

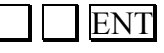

- 4) Press <u>SEL</u> key to display "Md" in the CH display for entering into the computing mode selection.
- 5) Use the numeric keys 1 to 4 to set a computing mode.
- 6) Press <u>SEL</u> key to display "A0" in the CH display for entering into the calibration curve coefficient  $a_0$  setting mode.
- 7) Use the numeric keys 1 to 9 to set a calibration curve coefficient a<sub>0</sub>.

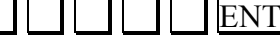

Reference

Press  $T/\bullet$  key to enter a decimal point.

- 8) Press SEL key to display "A1" in the CH display for entering into the calibration curve coefficient a<sub>1</sub> setting mode.
- 9) Set a calibration curve coefficient  $a_1$  with the same key operation. (Refer to. 7) )
- 10) Repeat 8) and 9) to set calibration curve coefficients  $a_2$  to  $a_{10}$ . (A2 to AA in the CH display)

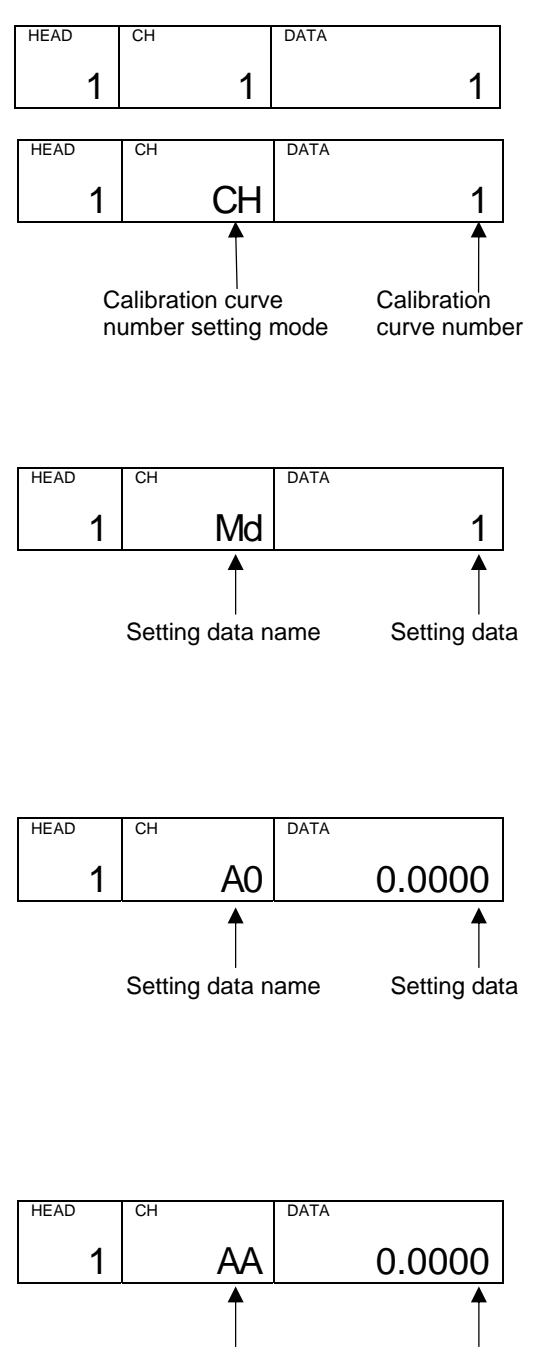

Setting data name Setting data

#### 5.3.2-3) Setting from (4) correction coefficients $b_0 \sim b_2$ to (8) water absorbance

1) Press SEL to enter into the next data setting mode.

2) Set from (4) correction coefficients  $b_0 \sim b_2$  to (4) water absorbance with the same key operation as the above [5.3.2.-2].

#### 5.3.3 Correcting calibration curves

If an actual constituent value (moisture content or thickness) does not correspond with a constituent value (moisture content or thickness) on a calibration curve being preset due to the difference of one-line and off-line measurements, or other causes, correct it with correction coefficients  $b_0$ ,  $b_1$  and  $b_2$ . These coefficients are provided for the quadratic expression correction against a measured value "y". Assuming that a measured value after correction be "Y", we obtain,

$$\mathbf{Y} = \mathbf{b}_2 \mathbf{y}^2 + \mathbf{b}_1 \mathbf{y} + \mathbf{b}_0$$

Usually, a shift correction is done with  $b_0$  only. ( $b_1 = 1, b_2 = 0$ )

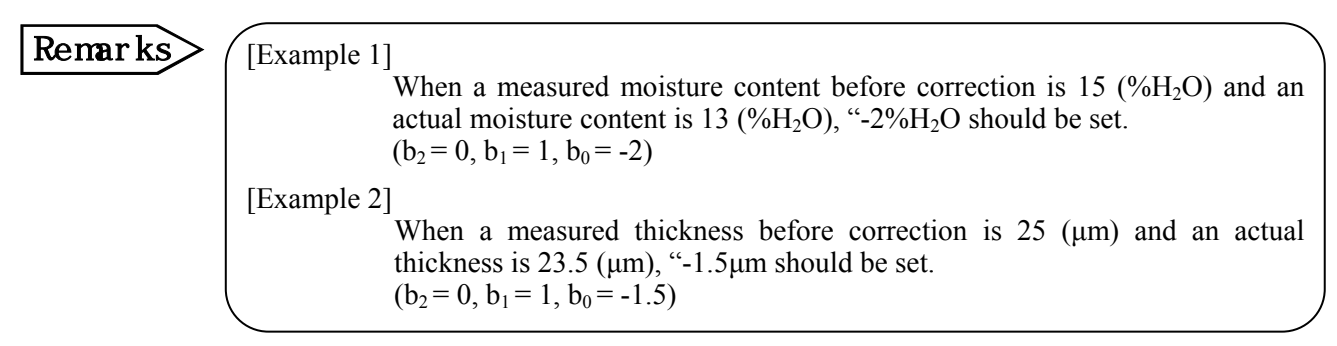

# 5.4 Setting output limit values of calibration curves

A measured value can be fixed by low limit and high limit absorbance values.

When an absorbance becomes less than a low limit absorbance value, a measured value is fixed to YL as shown right.

Also, when an absorbance becomes more than a high limit absorbance value, a measured value is fixed to YH.

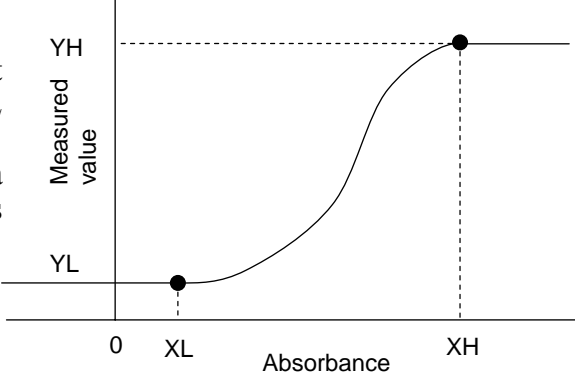

#### 5.4.1 Data for setting limit values of calibration curves

The followings are data for setting calibration curve output limit values.

|                | Setting data name           | Display | Setting range   | Default | Remarks                     |
|----------------|-----------------------------|---------|-----------------|---------|-----------------------------|
|                |                             |         | of data         | value   |                             |
| (1)            | Calibration curve number    | СН      | 1 to 99         | 1       |                             |
| (2)            | Output limit processing     | LM      | OFF (disabled), | OFF     | 0: OFF, 1: ON               |
|                | enabled/disabled            |         | ON (enabled)    |         |                             |
| (2)            | Low limit absorbance value  | XL      | 0 to ±9999.9    | 0.0000  | Effective numeric: 5 digits |
| $(\mathbf{J})$ | Low limit measured value    | YL      | 0 to ±9999.9    | 0.0000  | Effective numeric: 5 digits |
| (A)            | High limit absorbance value | XH      | 0 to ±9999.9    | 9.9999  | Effective numeric: 5 digits |
| (4)            | High limit measured value   | YH      | 0 to ±9999.9    | 99999.9 | Effective numeric: 5 digits |

| Sett | ing data name                    | Description                                               |
|------|----------------------------------|-----------------------------------------------------------|
| (1)  | Calibration curve number         | Any calibration curve number in 1 to 99 can be specified, |
|      |                                  | but it is normally specified from 1 sequentially.         |
| (2)  | Output limit processing enabled/ | Set the output limit processing enabled or disabled.      |
|      | disabled                         | When ON (enabled) is set, a measured value is outputted   |
|      |                                  | corresponding to limit values being set.                  |
|      |                                  | When OFF (disabled) is set, a measured value is           |
|      |                                  | outputted corresponding to data of a calibration curve.   |
| (3)  | Low limit absorbance value XL    | Enter data to fix a measured value at a low limit side.   |
|      | Low limit measured value YL      |                                                           |
| (4)  | High limit absorbance value XH   | Enter data to fix a measured value at a high limit side.  |
|      | High limit measured value YH     |                                                           |

### 5.4.2 Procedure for setting the data for output limit values of calibration curves

## 5.4.2-1) Setting calibration curve numbers (CH)

1) Use the numeric keys 1 to 9 to set a detector unit number.

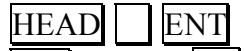

- 2) Press SEL key and CH key simultaneously for 2 seconds to display "CH" in the CH display for entering into the calibration curve number setting mode for the calibration curve output limit values.
- 3) Use the numeric keys 1 to 9 to set a calibration curve number.

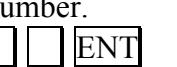

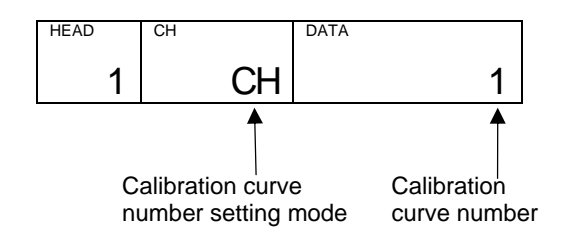

#### 5.4.2-2) Enabling/disabling the output limit processing (LM)

1) Press SEL key to display "LM" in the CH display for entering into the output limit processing enabled/disabled setting mode. Use the numeric key 0 or 1 to set the processing enabled or disabled.

Enter 0 for OFF (disabled) and 1 for ON (enabled).

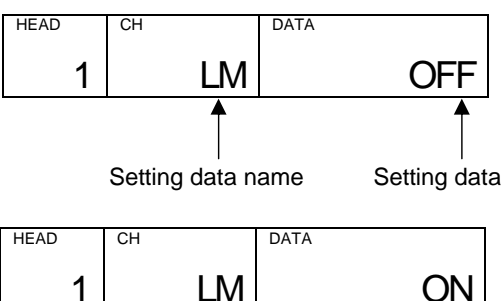

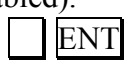

Setting data

#### 5.4.2-3) Setting a low limit absorbance value (XL) and a low limit measured value (YL)

1) Press SEL key to display "XL" in the CH display for entering into the low limit absorbance value XL setting mode. Use the numeric keys 0 to 9 to set a low limit absorbance value XL.

ter a decimal point.

2) Press SEL key to display "YL" in the CH display for entering into the low limit measured value YL setting mode. Use the numeric keys 0 to 9 to set a low limit measured value YL.

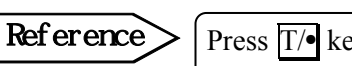

Press T/• key to enter a decimal point.

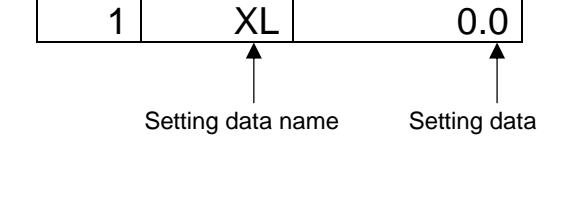

DATA

Setting data name

HEAD

CH

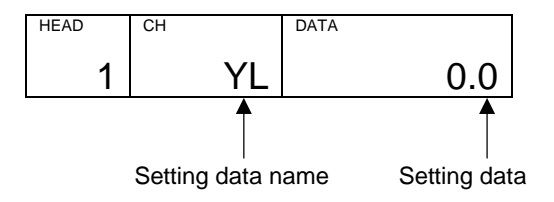

#### 5.4.2-4) Setting a high limit absorbance value (XH) and a high limit measured value (YH)

HEAD

1

1) After the above settings [5.4.2-1)] to 5.4.2-3)], press SEL key to display "XH" in the CH display for entering into the high limit absorbance value XH setting mode. Use the numeric keys 0 to 9 to set a high limit absorbance value XH.

**Reference** Press 
$$T/\bullet$$
 key to enter a decimal point.

 After the above setting, press <u>SEL</u> key to display "YH" in the CH display for entering into the high limit measured value YH setting mode. Use the numeric keys 0 to 9 to set a high limit measured value YH.

Reference

Remarks

Press  $T/\bullet$  key to enter a decimal point.

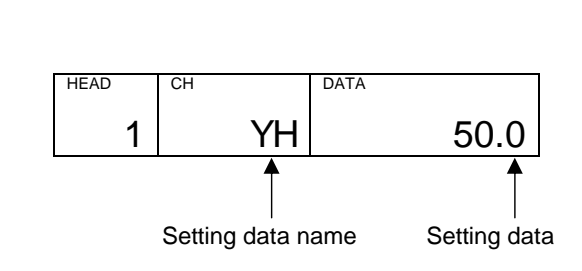

DATA

XH

Setting data name

#### 5.4.2-5) Setting output limit values to other calibration curve numbers

- 1) After the above settings [5.4.2-1)] to 5.4.2-4)], press SEL key to display "CH" in the CH display for returning to the calibration curve number setting mode.
- 2) Enter other calibration curve number for setting output limit values.
- 3) Repeat the above procedure [5.4.2-1)] to 5.4.2-4)] to set output limit values to other calibration curve numbers.

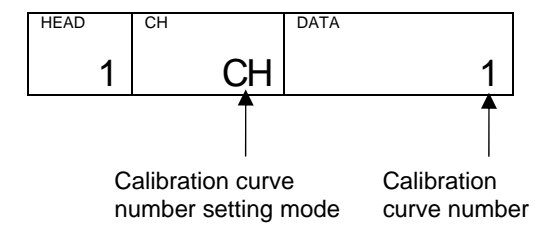

After the above setting procedure is completed, return to the measurement mode by pressing  $\underline{SEL}$  key for two seconds, or the automatic return is made if no key is pressed for one minute.

1.000

Setting data

#### **5.5 Selecting calibration curve numbers**

This is for selecting a calibration curve number whose data for computing moisture contents, thickness or constituent values have been set in [5.3 Setting calibration curves].

# 5.5.1 Selecting calibration curve numbers for IRMA1000, 2000, 7000 or 8000 series detector units

- 1) Press CH key to light the setting status lamp "CH".
- 2) Enter a calibration curve number by using the numeric keys 1 to 9. After entering it, the setting status lamp "CH" will go off and the mode will go to the measurement mode.

#### [Going to the absorbance display mode]

By entering 0 in the calibration curve number selection and pressing ENT key, the setting status lamp "CH" will go off and the mode will go to the absorbance display mode.

#### REAL HEAD DATA 1 1 5.25 Setting data name Setting data HEAD CH DATA 2 1 7.12 HEAD CH DATA 0 1 0.0123

DATA

#### 5.5.2 Selecting calibration curve numbers for IRMA5000 or 6000 series detector units

After selecting a constituent number you want to set, set a calibration curve number. Settable constituent numbers differ depending on constituent specifications of a detector unit being connected.

| Data name                | Display | Setting range | Default value | Remarks                    |
|--------------------------|---------|---------------|---------------|----------------------------|
| Constituent number       | C0      | 0 to 4        | 1             | 0: Absorbance display mode |
| Calibration curve number | СН      | 1 to 99       | 1             |                            |

#### [Changing constituent numbers]

- 1) Press <u>CH</u> key to light the setting status lamps "CH" and "MODE".
- 2) By entering a constituent number 1 to 4 by using the numeric keys [] to [4], "C1" to "C4" corresponding to the constituent number entered will be displayed in the CH display.
- 3) Press ENT key. The calibration curve number being currently set will be displayed in the CH display and the setting status lamp "MODE" will go off.

#### [Changing calibration curve numbers]

- 4) After the above settings, enter a calibration curve number by using [] to [9]. After entering it, the setting status lamp "CH" will go off and the mode will go to the measurement mode.
- 5) For setting a calibration curve number for each constituent number, repeat the above procedure.

#### [Going to the absorbance display mode]

When 0 is entered by using the numeric key  $\bigcirc$  in the above 2) for entering a constituent number, "C0" is displayed in the CH display. Then, by pressing  $\boxed{\text{ENT}}$  key, the setting status lamps "MODE" and "CH" will go off and the mode will go to the absorbance display mode.

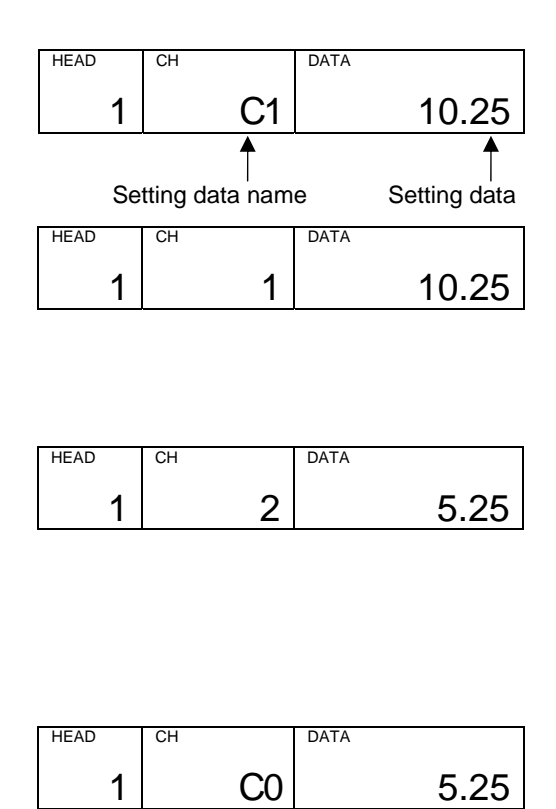

# **5.6 Setting operation conditions I (display/output)**

This is for setting display/output conditions of a detector unit by this unit.

### 5.6.1 List of setting data

|     | Setting data name          | Lamp      | Setting range of data         | Default value      |
|-----|----------------------------|-----------|-------------------------------|--------------------|
| (1) | (1) Time constant T lights |           | 0.1 to 9.9 (less than 10 sec) | 0.2                |
| (1) | Time constant              | i lights. | 1 to 99 (10 sec or more)      | (T goes off.)      |
| (n) | Smoothing/roal             | REAL      | Smoothing/roal switching      | Smoothing          |
| (2) | Silloouning/Tear           | lights.   | Sinoouning/real switching     | (REAL goes off.)   |
| (2) | Hald                       | HOLD      | UOID activated/released       | HOLD released      |
| (3) | поіа                       | lights.   | HOLD activated/Teleased       | (HOLD goes off.)   |
| (A) | Preset output              | PRESET    | ON/OFF                        | OFF                |
| (4) | ON/OFF                     | lights.   | UN/OFF                        | (PRESET goes off.) |

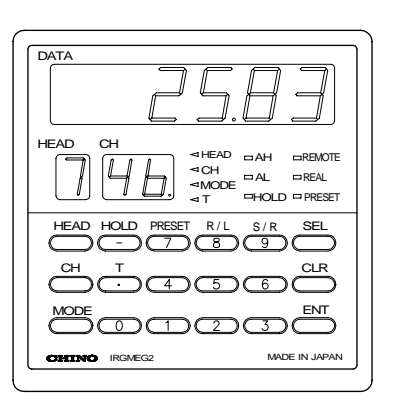

DATA

#### 5.6.2 Setting operation conditions

#### 5.6.2-1) Time constant

When a measured value fluctuates quickly, the signal can be dulled by delaying a response time of a constituent meter detector unit. A smoothing time (equivalent to a time constant of analog instruments) can be set with 0.1-second increment for shorter than 10 seconds and 1-second increment for 10 seconds or longer.

#### <For IRMA1000, 2000, 7000 or 8000 series detector units being connected>

1) Press  $\underline{T}$  key to display the setting status lamp "T".

2) Enter a time constant by using the numeric keys [] to [] and press ENT key. The setting status lamp "T" will go off and the mode will return to the measurement mode.

#### <For IRMA5000 or 6000 series detector units being connecte

- 1) Press T/• key to display the setting status lamp "MODE".
- 2) Enter a constituent number for setting a time constant by using the numeric keys [] to [4] and press ENT key. The setting status lamp "MODE" will go off and the time constant being currently set will be displayed in the CH display.
- 3) Enter a time constant by using the numeric keys () to () and press ENT key. The setting status lamp "T" will go off and the mode will return to the measurement mode.

#### 1 0.2 10.25 Setting data name Setting data HEAD CH DATA 1 10.25 1 HEAD CH DATA 1 C1 10.25 HEAD DATA CH 1 0.2 10.25 HEAD DATA CH 1 1 10.25

HEAD

#### 5.6.2-2 ) Smoothing/real

This is for switching the smoothing processing (The setting of time constant is effective.) of measured values or the real processing (Time constant = 0.0 second) of them. The setting status lamp "REAL" turns on to indicate the real processing. By pressing S/R/9 key, the processing becomes the smoothing processing and the setting status lamp "REAL" will go off.

This setting will be reflected in analog outputs and displays.

#### 5.6.2-3) Hold

This is used to hold a measured value.

1) By pressing HOLD/— key, a measured value will be held and an analog output will be held, too.

2) By pressing HOLD/— key again, the holding condition will be released.

In the holding condition, the setting status lamp "HOLD" will light.

#### 5.6.2-4) Preset output

This is used to display the constituent value being set as a preset value. With the display of the preset constituent value, an analog output corresponding to the preset constituent value will be outputted.

1) By pressing <u>PRESET/7</u> key, the preset output will be activated.

2) By pressing <u>PRESET/7</u> key again, the preset output will be released.

In the preset output condition, the setting status lamp "PRESET" will light.

Ver.1.00

# 5.7 Setting operation conditions II (MODE setting)

For setting various operation conditions of this unit and a detector unit, use the MODE setting. The MODE setting is only available in the absorbance display mode.

| Remarks | For exiting the MODE setting, press SEL key for 2 seconds or the automatic return to the measurement mode is made if no key is pressed for one minute.                                         |
|---------|----------------------------------------------------------------------------------------------------|
| Caution | If an invalid MODE number is entered, "Er" will be displayed in the CH display.<br>After one second, the automatic return to the measurement mode is made if no key is pressed for one minute. |

#### 5.7.1 List of data for setting operation conditions II

The followings are data for setting operation conditions II. Setting items available differ depending on number of constituents.

| MODE<br>No. | Setting data name                                              |                                                          | Disp.            | Setting range of data | Default<br>value | Remarks                                                                                                    | Para. |
|-------------|----------------------------------------------------------------|----------------------------------------------------------|------------------|-----------------------|------------------|----------------------------------------------------------------------------------------------------|-------|
|             | Weight a, Ca                                                   | libration constant                                       |                  |                       |                  |                                                                                                    |       |
|             | Computation                                                    | Weight α1                                                | $1A^{*1}$        | 0 to 1.000            | 0.500            | 0.5: 3-wavelength processing<br>0 or 1: 2-wavelength processing                                                                                                    |       |
|             | mode I                                                         | Calibration constant K1                                  | $1K^{*1}$        | 0 to ±9.9999          | 1.0000           |                                                                                                    |       |
| 6           | Computation                                                    | Weight α2                                                | 2A <sup>*2</sup> | 0 to 1.000            | 0.500            | 0.5: 3-wavelength processing<br>0 or 1: 2-wavelength processing                                                                                                    | 5.7.2 |
|             | mode 2                                                         | Calibration constant K2                                  | $2K^{*2}$        | 0 to ±9.9999          | 1.0000           |                                                                                                    |       |
|             | Computation Weight $\alpha$ 3                                  |                                                          | 3A*3             | 0 to 1.000            | 0.500            | 0.5: 3-wavelength processing<br>0 or 1: 2-wavelength processing                                                                                                    |       |
|             | mode 5                                                         | Calibration constant K3                                  | $3K^{*3}$        | 0 to ±9.9999          | 1.0000           |                                                                                                    |       |
| 14          | Decimal place<br>measured value                                | e displaying<br>ues                                      | d□               | 0 to 4                | 1                | <ul> <li>0: Not displays after the decimal point</li> <li>1: Displays 1 decimal place</li> <li>2: Displays 2 decimal places</li> <li>3: Displays 3 decimal places</li> <li>4: Displays 4 decimal places</li> </ul> | 5.7.3 |
| 17          | Calibration of with Binary of                                  | curve remote inputs<br>r BCD                             |                  | 0, 1                  | 0                | 0: Binary<br>1: BCD                                                                                                    | 5.7.4 |
| 19          | Sample tem<br>enabled or dis<br>(For detector<br>constituent i | apperature correction<br>sabled<br>units for 1<br>n IRMA |                  | 0, 1                  | 0                | 0: Disable<br>1: Enable                                                                                                    | 5.7.5 |
| 20          | Sample tempe                                                   | erature displaying                                       |                  |                       |                  | When 1(enable) is selected in Mode 19, this mode is effective                                                                                                    | 5.7.6 |
| 21          | Sample tempe                                                   | erature input scaling                                    |                  | Lo, Hi                | Lo               | Lo: Analog input scaling low limit value<br>Hi: Analog input scaling high limit value                                                                                                    | 5.7.7 |

\*1: (1) Weight α1: The 3-wavelength processing and the 2-wavelength processing can be changed by setting the weight α1. When α1 is set to 0.5, the processing becomes the 3-wavelength processing that is the ratio processing of three wavelengths.

When  $\alpha 1$  is set to 0 or 1, the processing becomes the 2-wavelength processing.

( $\alpha$ 1: 1 - the ratio processing of  $\lambda$ 1 and  $\lambda$ 2,  $\alpha$ 1: 0 - the ratio processing of  $\lambda$ 2 and  $\lambda$ 3)

(2) Calibration constant k1: This constant is automatically obtained in [5.10 Calibration].

- \*2: (1) Weight  $\alpha$ 2: The 3-wavelength processing and the 2-wavelength processing can be changed by setting the weight  $\alpha$ 2. When  $\alpha$ 1 is set to 0.5, the processing becomes the 3-wavelength processing that is the ratio processing of three wavelengths.
  - When  $\alpha 1$  is set to 0 or 1, the processing becomes the 2-wavelength processing.

 $(\alpha 1: 1 - \text{the ratio processing of } \lambda 1 \text{ and } \lambda 2, \alpha 1: 0 - \text{the ratio processing of } \lambda 2 \text{ and } \lambda 3)$ 

(2) Calibration constant k2: This constant is automatically obtained in [5.10 Calibration].

\*3: (1) Weight α3: The 3-wavelength processing and the 2-wavelength processing can be changed by setting the weight α1. When α1 is set to 0.5, the processing becomes the 3-wavelength processing that is the ratio processing of three wavelengths.

When  $\alpha 1$  is set to 0 or 1, the processing becomes the 2-wavelength processing.

( $\alpha$ 1: 1 - the ratio processing of  $\lambda$ 1 and  $\lambda$ 2,  $\alpha$ 1: 0 - the ratio processing of  $\lambda$ 2 and  $\lambda$ 3)

(2) Calibration constant k3: This constant is automatically obtained in [5.10 Calibration].

| MODE<br>No. | Setting data name                                                                                                    | Disp. | Setting range<br>of data | e Default<br>value | Remarks                                                                                                    | Para.  |
|-------------|----------------------------------------------------------------------------------------------------|-------|--------------------------|--------------------|----------------------------------------------------------------------------------------------------|--------|
| 30          | Displaying a constituent number<br>(For IRMA5000 or 6000 series<br>detector units only)                                                                                                    |       | 0 to 4                   | 1                  | <ul> <li>0: Cycle (Circulating display)</li> <li>1: C1 (Constitute number 1)</li> <li>2: C2 (Constitute number 2)</li> <li>3: C3 (Constitute number 3)</li> <li>4: C4 (Constitute number 4)</li> </ul> | 5.7.8  |
| 31          | Selecting a constituent number<br>for an analog output and a contact<br>output from a detector unit<br>(For detector units for 2 or more<br>constituents in IRMA5000 or<br>6000 series only) |       | 1 to 4                   | 1                  | <ol> <li>C1 (Constitute number 1)</li> <li>C2 (Constitute number 2)</li> <li>C3 (Constitute number 3)</li> <li>C4 (Constitute number 4)</li> </ol>                                                     | 5.7.9  |
| 32          | Selecting of a contact output from<br>a detector unit enabled or<br>disabled and an output item                                                                                              |       | 0 to 2                   | 0                  | 0: none (disabled)<br>1: ALARM<br>2: ERRoR                                                                                                    | 5.7.10 |
| 33          | Selecting of a contact input from<br>a detector unit enabled/disabled<br>and an input item                                                                                                   |       | 0 to 3                   | 0                  | 0: none (disabled)<br>1: HoLd<br>2: PrSEt<br>3: SMt.rL                                                                                                    | 5.7.11 |
| 35          | Displaying a calibration curve<br>number<br>(For detector units for 2 or more<br>constituents in IRMA5000 or<br>6000 series only)                                                            |       | 0, 1                     | 0                  | 0: OFF<br>1: ON                                                                                                    | 5.7.12 |
| 40          | Computing surface water ratio                                                                                                    |       | 0, 1                     | 0                  | 0: OFF<br>1: ON                                                                                                    | 5.7.13 |
|             | Setting communication conditions (1) Protocol                                                                                                    | Pr    | 1,2                      | 1                  | 1: rtU<br>2: PriV                                                                                                    |        |
|             | (2) Communication speed                                                                                                    | SP    | 1, 2                     | 1                  | 1: 9600<br>2: 19200                                                                                                    |        |
| 80          | (3) Parity                                                                                                    | Р     | 1 to 3                   | 2                  | 1: nonE<br>2: EVEn<br>3: odd                                                                                                    | 5.7.14 |
|             | (4) Data length                                                                                                    | d     | 7, 8                     | 8                  | 7: 7 bits<br>8: 8 bits                                                                                                    |        |
|             | (5) Stop bit length                                                                                                    | Sb    | 1,2                      | 1                  | 1: 1 bit<br>2: 2 bits                                                                                                    |        |
|             | (6) BCC use/no use                                                                                                    | BC    | 0, 1                     | 0                  | 0: no<br>1: YES                                                                                                    |        |

#### 5.7.2 Weight α, calibration constant

The weights " $\alpha$ " are values to decide a ratio of 2 wavelengths in 3-wavelength processing. The calibration constants are values obtained in [5.10 Calibration] which have been automatically stored.

For setting, press MODE, 6 and then ENT.

"1A" will be displayed in the CH display and its setting data will be displayed in the DATA display.

The following items will be displayed in circle by pressing SEL key.

- 1A: Computing mode 1 weight α1
- 1K: Computing mode 1 calibration constant K1
- 2A: Computing mode 2 weight  $\alpha 2$
- 2K: Computing mode 2 calibration constant K2
- 3A: Computing mode 3 weight  $\alpha$ 3

3K: Computing mode 3 calibration constant K3

Reference

For the details of the weight  $\alpha 1$  to  $\alpha 3$ , refer to \*1 to \*3 on the margin of [5.7.1 List of data for setting operation conditions II]

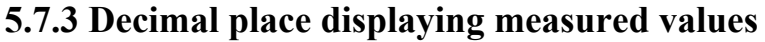

The decimal place of a measured value can be set for better viewing of the data displayed.

```
For setting, press MODE, 1, 4 and then SEL.
```

"d1" will be displayed in the CH display and its setting data will be displayed in the DATA display.

d1: Decimal place displaying a measured value of the constituent 1.

(Decimal place displaying a measured value of the constituent 1 for IRMA5000 or 6000 series detector units )

For IRMA5000 or 6000 series detector unit, the following items will be displayed in circle by pressing  $\underline{SEL}$ .

d2: Decimal place displaying a measured value of the constituent 2.

(This will be displayed for the number of constituents is 2 or more and settable.)

d3: Decimal place displaying a measured value of the constituent 3.

(This will be displayed for the number of constituents is 3 or more and settable.)

d4: Decimal place displaying a measured value of the constituent 4.

(This will be displayed for the number of constituents is 4 and settable.)

Setting range: 0 to 4

For storing, press and then ENT

#### 5.7.4 Calibration curve remote contact inputs with Binary or BCD

This is for setting the processing of calibration curve remote contact inputs to this unit. Processing with the binary code or the BCD code of remote contact input data can be selected.

For setting, press MODE, 1, 7 and then ENT.

| Setting range: 0 to | 01 (0: Binary, 1: BCD) |
|---------------------|------------------------|
| For storing, press  | and then ENT.          |

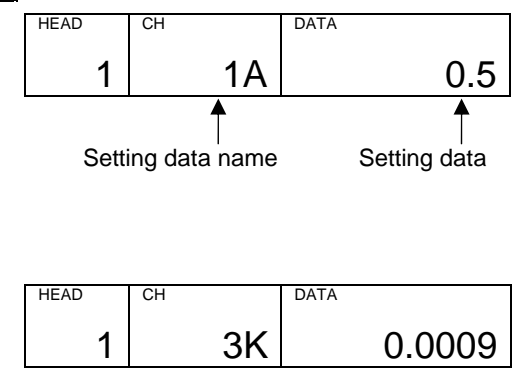

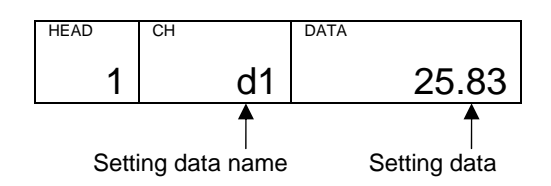

#### 5.7.5 Sample temperature correction enabled or disabled

(This is effective for IRMA1000, 2000, 7000 or 8000 series detector units, or for detector units for 1 constituent in IRMA5000 or 6000 series.)

Select the sample temperature correction by a detector unit is enabled or disabled.

For setting, press MODE, 1, 9 and then ENT.

Setting range: 0 or 1 (0: disabled, 1: enabled) For storing, press and then ENT.

#### 5.7.6 Sample temperature displaying

When 1 (Enabled) in selected in [5.7.5 Sample temperature correction enabled or disabled], sample temperature is displayed in this unit.

MODE, 2, 0 and then ENT.

## 5.7.7 Sample temperature input scaling

Set a scaling of an analog input to a detector unit for the sample temperature correction.

For setting, press MODE, 2, 1 and then ENT.

"Lo" will be displayed in the CH display and its setting data will be displayed in the DATA display.

The following items will be displayed in circle by pressing SEL.

Use the number keys 0 to 9 the set a low limit value for an analog input scaling and high limit value for an analog scaling.

Reference

Press HOLD/ - key to enter a minus ( - )

Lo: Low limit value for an analog input scaling Hi: High limit value for an analog input scaling

Setting range: -999 to 999

### 5.7.8 Displaying constituent numbers

(For IRMA5000 or 6000 series detector units) Select a constituent number to be displayed on a detector unit and this unit.

For setting, press MODE,  $\beta$ , 0 and then ENT.

Setting range: 0 to 4

[0: CYCLE (circulating display), 1: C1, 2: C2, 3: C3, 4: C4]

For storing, press and then ENT

Remarks

This setting is invalid [Er] for IRMA1000, 2000, 7000 or 8000 series detector units, or detector units for 1 constituent in IRMA5000 or 6000 series detector units.

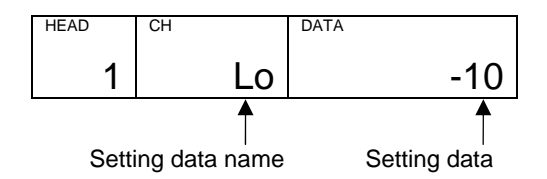

# 5.7.9 Selecting a constituent number for an analog output and a contact output from a detector unit

(For detector units for 2 or more constituents in IRMA5000 or 6000 series only) Select a constituent number for an analog output and a contact output from a detector unit.

For setting, press MODE, 3, 1 and then ENT. Setting range: 1 to 4

(1: C1, 2: C2, 3: C3, 4: C4)

For storing, press and then ENT.

Remarks

This setting is invalid [Er] for IRMA1000, 2000, 7000 or 8000 series detector units, or detector units for 1 constituent in IRMA5000 or 6000 series detector units.

# 5.7.10 Selecting a contact output from a detector unit enabled or disabled and an output item

Select a kind of a contact output from a detector unit.

For setting, press MODE, 3, 2 and then ENT.

Setting range: 0 to 2 (0: none, 1: ALARM, 2: ERROR)

For storing, press and then ENT.

# 5.7.11 Selecting a contact input to a detector unit enabled/disabled and an input item

Select a kind of a contact input to a detector unit.

For setting, press MODE, 3, 3 and then ENT.

Setting range: 0 to 3 (0: none, 1: HoLd, 2: PrSEt, 3: SMr.rL)

For storing, press and then ENT.

## 5.7.12 Displaying a calibration curve number (For detector units for 2 more constituents in IRMA5000 or 6000 series only)

This is to select ON or OFF for displaying a calibration curve number.

Select ON when you want to change the CH display in the measurement mode from a constituent number to a calibration curve number.

For setting, press MODE, 3, 5 and then ENT.

Setting range: 0 to 1 (0: OFF, 1: ON)

For storing, press and then ENT.

Remarks

This setting is invalid [Er] for IRMA1000, 2000, 7000 or 8000 series detector units, or detector units for 1 constituent in IRMA5000 or 6000 series detector units.

# 5.7.13 Computing surface water ratio

Select the surface water ratio computation for computing moisture contents of sands, etc. enabled or disabled.

Select ON when you want to use the computation.

For setting, press MODE, 4, 0 and then ENT.

Setting range: 0 to 1 (0: OFF, 1: ON)

For storing, press and then ENT.

#### 5.7.14 Setting communication conditions

The followings are data for setting communication conditions between this unit and a personal computer, a PLC or other equipment.

For setting, press MODE, 8, 0 and then ENT. "Pr" will be displayed in the CH display and its setting value will be displayed in the DATA display.

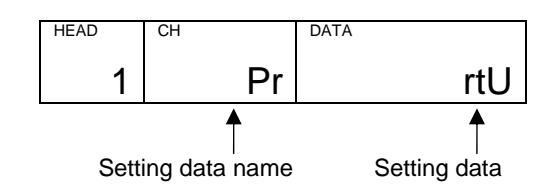

The following items (1) to (6) will be displayed in circle by pressing  $\underline{SEL}$ .

After selecting a condition, press ENT to store it.

|     | Data name            | Display | Setting rage             | Default value |
|-----|----------------------|---------|--------------------------|---------------|
| (1) | Protocol             | Pr      | 1: rtU, 2:PriV           | 1: rtU        |
| (2) | Communication speed  | SP      | 1: 9600, 2:19200         | 1:9600        |
| (3) | Parity               | Р       | 1: nonE, 2: EVEn, 3: odd | 2: EVEn       |
| (4) | Data length          | d       | 7,8                      | 8             |
| (5) | Stop bit length      | Sb      | 1,2                      | 1             |
| (6) | BCC enabled/disabled | BC      | 0: no, 1: YES            | 0: no         |

(1) Protocol

Select MODBUS mode (rtU) or CHINO's private protocol (PriV).

(2) Communication speed

Select 9600 or 19200bps.

(3) Parity

Select no-parity (none), even parity (even) or odd parity (odd).

(4) Data length Select 7 or 8 bits.

Remarks

When MODBUS "rtU" mode protocol is selected, the data length is fixed to 8 bits and this item will be skipped.

### (5) Stop bit length

Select 1 or 2 bits.

Remarks)

When MODBUS "rtU" mode protocol is selected, the stop bit length is fixed as shown below and this item will be skipped.

- Even parity or odd parity: 1 bit
- No parity: 2 bits

#### (6) BCC enabled/disabled

When CHINO's private protocol (PriV) is selected, set BCC enabled or disabled.

Remarks

When MODBUS "rtU" mode protocol is selected, this item will be skipped.

#### 5.8 Remote contact inputs

The setting of a calibration curve number, etc. can be executed by using remote contacts.

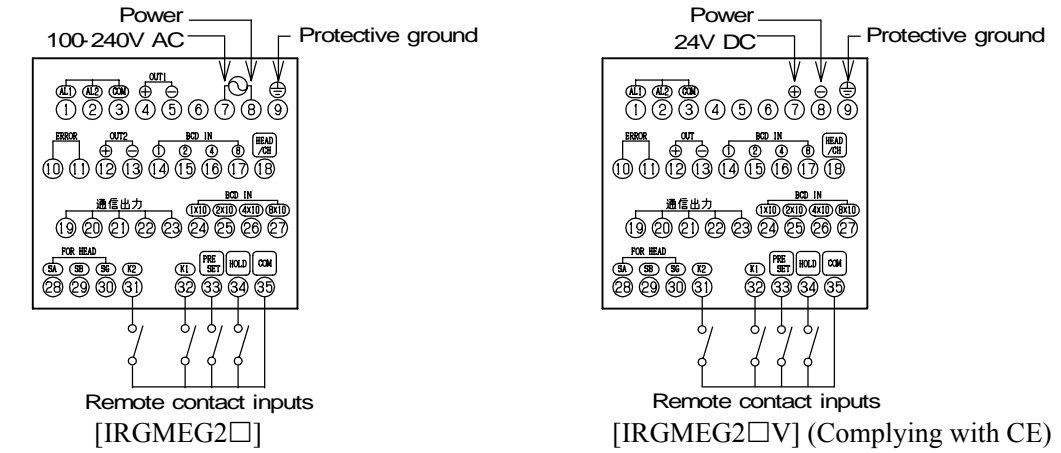

# 5.8.1 Setting detector unit numbers, constituent numbers and calibration curve numbers

For activating this function, press  $\underline{\mathbb{R}/\mathbb{L}/9}$  to go to the remote mode (The measurement status lamp "REMOTE" will light.).

By setting a numeric with the BCD code or the binary code at BCD IN terminals, detector unit numbers, constituent numbers and calibration curve numbers can be set.

When the HEAD/CH terminal is switched from OFF to ON, the numeric at BCD IN terminals is set as a detector unit number.

When the K2 terminal is switched from OFF to ON, the numeric of BCD IN terminals is set as a constituent number.

When the HEAD/CH terminal is switched from ON to OFF, the numeric at BCD IN terminals is set as a calibration curve number.

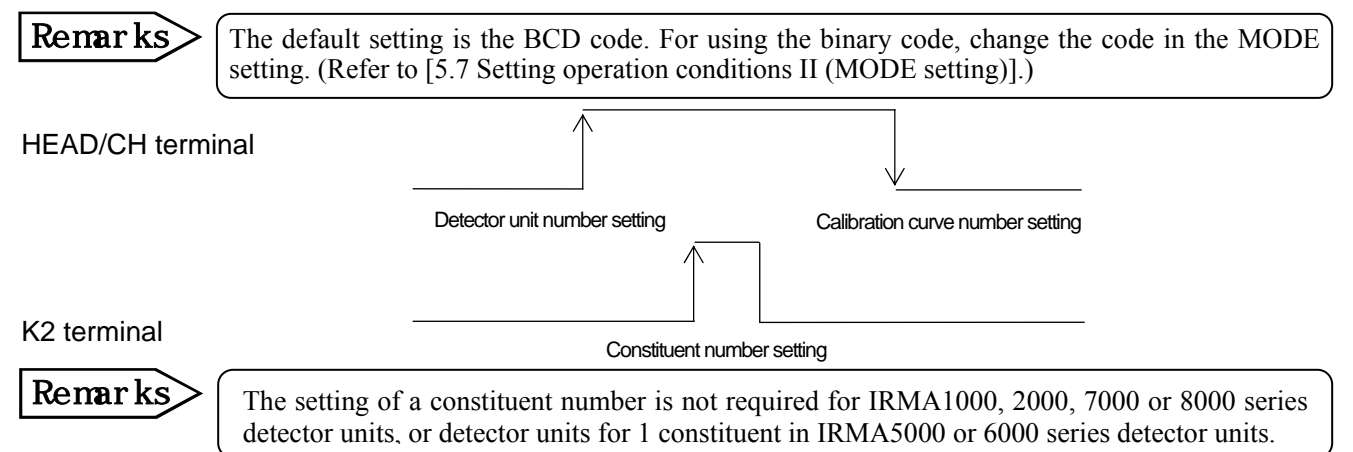

#### 5.8.2 Calibration

When the K1 terminal is ON, a calibration with No. 1 side of the output checker plate will be executed.

#### 5.8.3 Preset

1) When the PRESET terminal is ON, the preset output will be activated.

2) When the PRESET terminal is switched to OFF, the preset output will be released.

#### 5.8.4 Hold

- 1) When the HOLD terminal is ON, the HOLD will be activated.
- 2) When the HOLD terminal is switched to OFF, the HOLD will be released.

#### 5.9 Key lock

1) By pressing MODE and SEL simultaneously for 2 seconds except the absorbance display mode, the key lock will be activated and the first-digit decimal point will light.

**Remarks** With this key lock, settings cannot be changed by key operations, but various data can be confirmed.

2) For releasing the key lock, press MODE and SEL simultaneously for 2 seconds.

# **5.10 Calibration** (For performing a calibration, read the paragraph [Calibration] in a separate instruction manual for a detector unit being connected, too.)

For using this detector unit accurately, the periodical calibration (once in three months) is recommended.

Supply the power a detector unit for one hour or longer before calibration.

#### 5.10.1 Calibration for IRMA1000, 2000, 7000 or 8000 series detector units

1) Mount the output checker plate and measure the No. 1 side of the output checker plate.

#### [Setting the absorbance display mode]

With the key operations shown below, set the calibration curve number to 0 for entering into the absorbance display mode.

2) Press CH key to light the setting status lamp "CH".

3) Press 0 and then ENT.

#### [Calibration]

4) Press MODE, 1 and then ENT. When the absorbance "x" is within value on the following table, the calibration is completed.

| Series model       | Absorbance "x"       |
|--------------------|----------------------|
| IRMA1100□□,1200□□, | Within 0.0000±0.0010 |
| 7100,2100,2200     |                      |
| IRMA1300□□,7200□□, | Within 0.0000±0.0050 |
| 8100               |                      |

| HEAD | СН | DATA   |
|------|----|--------|
| 1    | 0  | 0.0123 |

| HEAD | СН | DATA   |
|------|----|--------|
| 1    | 0  | 0.0000 |

Remarks

If the absorbance "x" is not included in range within value of the above table the malfunction of this unit is conceivable.

Please contact your nearest agent of CHINO corporation.

#### [Releasing the absorbance display mode setting]

6) After the calibration is completed, press CH, enter a calibration curve number and then press ENT key.

#### 5.10.2 Calibration for IRMA5000 or 6000 series detector units

1) Mount the output checker plate and measure the No. 1 side of the output checker plate.

#### [Setting the absorbance display mode]

With the key operations shown below, set the constituent number to 0 for entering into the absorbance display mode.

2) Press CH key to light the setting status lamps "CH" and "MODE".

3) Press 0 and then ENT.

#### [Calibration]

4) Press MODE, 1 and then ENT. When the absorbance "x" of the computing mode 1 (M1) is within value on the following table, the calibration is completed.

| Series model    | Absorbance "x"       |  |
|-----------------|----------------------|--|
| IRMA51000,61000 | Within 0.0000±0.0050 |  |
| IRMA52          | Within 0.0000±0.0100 |  |

| 1    | M1 | 0.0123 |
|------|----|--------|
| HEAD | СН | DATA   |
| _    |    | 0 0000 |
| 1    | M1 | 0.0000 |

DATA

5) For your confirmation, change the computing modes by pressing SEL

The CH display will change  $M1 \rightarrow M2 \rightarrow M3 \rightarrow M4 \rightarrow M1$  by pressing SEL. When the absorbance "x" of the computing modes 1 to 3 is within value on the following table and the absorbance "x" of the computing mode 4 is within  $1.000\pm0.0100$ , the calibration is completed.

1 M4 1.000

Remarks If the absorbance "x" is not included in range within value of the above table the malfunction of this unit is conceivable.

HEAD

CH

Please contact your nearest agent of CHINO corporation.

#### [Setting the absorbance display mode]

- 6) After the calibration is completed, press CH in any computing mode, enter a constituent number and then press ENT.
- 7) In the CH display, a calibration curve number will be displayed. If it is not need to change it, press ENT. If you want to change it, enter a number you want and then press ENT.

# 6. Creating calibration curves

Output characteristics of detector units depend upon measuring objects. It may also change according to process conditions or constituent measuring conditions of samples.

Accordingly, for accurate measurements, it is required to perform beforehand sample tests of each object and obtain, for moisture measurements, a relationship (This is called as a calibration curve.) between moisture contents (%H<sub>2</sub>O) obtained by a drying method or other measuring methods and absorbance "x" measured by a detector unit] or, for thickness measurements, a relationship (This is called as a calibration curve.) between thickness ( $\mu$ m) obtained by a micrometer or other measuring methods and absorbance "x" measured by a detector unit].

# **6.1 Sample preparation**

Refer to the paragraph of [Sample preparation] in the separate instruction manual for instruction manual for [Infrared multiple-constituents analyzer detector unit IRMA

# 6.2 Sample measurement

Refer to the paragraph of [Sample measurement] in the separate instruction manual for instruction manual for [Infrared multiple-constituents analyzer detector unit IRMA

# **6.3** Creating calibration curves

Refer to the paragraph of [Procedure for creating calibration curves] in the separate instruction manual for instruction manual for [Infrared multiple-constituents analyzer detector unit IRMA

# 7. Inspection and maintenance

# 7.1 Periodical inspection

The following inspections are required periodically.

1) Connections

Check the connections to all terminals of a detector unit, this operator interface/display unit, a receiving instrument or other instruments are fixed securely.

#### 2) Calibration

The calibration once in 3 months is recommended. (Refer to [5.10 Calibration].)

# 7.2 Self-diagnosis function

The self-diagnosis function is built in this detector unit. When an abnormal condition occurs, the corresponding error number is displayed.

All error numbers are common to a detector unit and this operator interface/display unit.

| Error<br>No. | Item                                                                                 | Contents                                                                                      | Measures                                                                              | Diagnosed<br>abnormal<br>condition* |
|--------------|--------------------------------------------------------------------------------------|-----------------------------------------------------------------------------------------------|---------------------------------------------------------------------------------------|-------------------------------------|
|              | High limit over range                                                                | Measured value is higher than the displaying range.                                           | Check the calibration curve data.<br>Check the output by the output<br>checker plate. | ×                                   |
|              | Low limit over range                                                                 | Measured value is lower than the displaying range.                                            | Check the calibration curve data.<br>Check the output by the output<br>checker plate. | ×                                   |
| Er01         | Nonvolatile memory abnormal                                                          | Writing to or reading from the nonvolatile memory is disabled.                                | Return this detector unit to CHINO.                                                   | 0                                   |
| Er03         | Motor rotation<br>abnormal                                                           | The motor stops or rotates abnormally.                                                        | Replace the motor.                                                                    | 0                                   |
| Er06         | Computation error                                                                    | Overflow happed in computation                                                                | Check the output by the output checker plate.                                         | 0                                   |
| Er07         | Element temperature abnormal                                                         | The element temperature is abnormal.                                                          | Return this detector unit to CHINO.                                                   | 0                                   |
| Er08         | Communication<br>abnormal                                                            | Abnormal communication<br>between a detector unit and this<br>operator interface/display unit | Separate from a noise source<br>causing abnormal<br>communication                     | 0                                   |
| Er12         | Ambient temperature too high                                                         | The ambient temperature of the detector unit is high                                          | Lower the ambient temperature.                                                        | ×                                   |
| Er13         | Ambient temperature too low                                                          | The ambient temperature of the detector unit is low                                           | Raise the ambient temperature.                                                        | ×                                   |
| Er14         | Sample temperature too high                                                          | The sample temperature is higher than the correction range                                    | Widen the correction range.                                                           | ×                                   |
| Er15         | Sample temperature too low                                                           | The sample temperature is lower than the correction range                                     | Widen the correction range.                                                           | ×                                   |
| Er16         | Sample low reflection                                                                | The reflection rate of the sample<br>is low or the lamp is burned out.                        | Close the distance to the sample.<br>If the lamp is burned out, replace<br>it.        | ×                                   |
| Er17         | Sample high reflection                                                               | The reflection rate of the sample is high.                                                    | Incline or extend the distance to the sample.                                         | ×                                   |
| Er18         | Detector unit number<br>error                                                        | A detector unit number not connected is set.                                                  | Set a detector unit number again.                                                     | ×                                   |
| Er20         | Number of calibration<br>curves insufficient<br>for sample temperature<br>correction | The number of calibration<br>curves is insufficient for the<br>sample temperature correction  | Set two calibration curves setting sample temperature or more.                        | ×                                   |
| Er99         | RAM error                                                                            | Data destroy of the RAM in this operator interface/display unit                               | Initialize the RAM.                                                                   | 0                                   |

(Note) For the items filled with O in the self-diagnosed abnormal condition, a self-diagnosed abnormal condition alarm is outputted from a detector unit and this operator interface/display unit.

# 7. Inspection and maintenance

### 7.3 Measures against troubles not included with self-diagnosis

If a trouble occurred, take remedial measures referring to the corresponding items of this manual after checking the following points. For the troubles of a detector unit, refer to the separate instruction manual for [Infrared multiple-constituents analyzer detector unit IRMA

#### 7.3.1 Measured value remains unchanged.

- (1) Is HOLD set to ON?
- (2) Is PRESET set to ON?
- (3) Are the calibration curve data correct?
- (4) Turn off the power once and then turn on it.
- (5) By using the output checker plate, check if the data displayed in the absorbance display mode change?
- (6) When the data remains unchanged, initialize the RAM. If this phenomenon is not still recovered, return this unit to CHINO.

#### 7.3.2 Measured value fluctuates.

- (1) Is the measuring surface flat?
- (2) Is the measuring position correct? Make sure that a detector unit does not measure such bottom face as a conveyor belt, etc.
- (3) Make sure that any disturbance light is not irradiated onto a measuring surface.
- (4) Is the smoothing time proper? Certain smoothing time is necessary in stable measurements.
- (5) Make sure that any noise source does not exist around a detector unit or connection cables.
- (6) By using the output checker plate change, check if the data displayed in the absorbance display mode fluctuate?
- (7) When the data fluctuates, initialize the RAM. If this phenomenon is not still recovered, return this unit to CHINO.

#### 7.3.3 Measured value is higher or lower than an actual value.

- (1) Is the calibration curve number correct?
- (2) Are the calibration curve data correct?
- (3) Is HOLD or PRESET set to ON?
- (4) Is the measuring position by a detector unit correct?
- (5) Is a cover glass surface face of a detector unit clean?

# 7.4 Maintenance parts

| Article name    | Quantity | Replacing interval | Remarks                                      |
|-----------------|----------|--------------------|----------------------------------------------|
| Lithium battery | 1        | 3 to 10 years      | 10 years for normal operation, 3 years for a |
|                 |          |                    | nonenergized period                          |

# 7.5 Ram clearing

If an abnormal condition of this unit is not recovered by all means, initialization of the RAM is required.

Caution

For initializing the RAM, make sure to turn off the power source to this unit. The stored contents of the RAM in this unit are initialized. The stored contents (calibration curve data, etc.) of the RAM in a detector unit are not initialized.

- (1) Turn on the power by pressing MODE key and CLR key simultaneously.
- (2) The contents of the RAM are initialized. Set the calibration curve data, etc. again.

# 8. Specifications

# 8.1 Operator interface/display unit IRGMEG2

| Model                  | IRGMEG2                                                                | IRGMEG2□V (complying with CE)                   |  |  |
|------------------------|------------------------------------------------------------------------|-------------------------------------------------|--|--|
| Detector unit input    | RS-485, Up to 9 sets connectable                                       |                                                 |  |  |
| Analog output          | 4 to 20mA DC                                                           | 4 to 20mA DC                                    |  |  |
|                        | (Load resistance: $500\Omega$ or less) 2 outputs                       | (Load resistance: $500\Omega$ or less) 1 output |  |  |
| Output accuracy        | ±0.5%/FS                                                               |                                                 |  |  |
| Stability under        |                                                                        | +3%/FS                                          |  |  |
| EMC test environment   |                                                                        | -570/15                                         |  |  |
| Communication output   | RS-232C (RS-485 or RS-422A is available                                | e on request.)                                  |  |  |
| Output renewable cycle | 28ms × quantity of detector units connected                            | d                                               |  |  |
| Display                | Data : LED 5 digits, Calibration curve num                             | ber : LED 2 digits,                             |  |  |
|                        | Detector unit number : LED 1 digit                                     |                                                 |  |  |
| Remote setting         | Settings of detector unit numbers, constit                             | tuent numbers, calibration curve numbers,       |  |  |
|                        | calibration, a PRESET output, a HOLD by                                | remote contact signal                           |  |  |
| Alarm                  | High-limit and low-limit alarms, 2 contact outputs (1 common terminal) |                                                 |  |  |
| Self-diagnosis         | 1 contact output                                                       |                                                 |  |  |
| Working temperature    | 0 to 50°C                                                              |                                                 |  |  |
| range                  |                                                                        |                                                 |  |  |
| Power                  | 100 to 240V AC 50/60Hz                                                 | 24V DC                                          |  |  |
| Allowable voltage      | 85 to 264V AC                                                          | $\pm 10\%$ of rated value                       |  |  |
| fluctuation            |                                                                        |                                                 |  |  |
| Power consumption      | Maximum about 15VA                                                     | Maximum about 10VA                              |  |  |
| Case                   | ABS resin, splash-proof front panel (IP65)                             |                                                 |  |  |
| Installation           | Panel-mounting                                                         |                                                 |  |  |
| Weight                 | About 600g                                                             |                                                 |  |  |
| Attachment             | Mounting brackets 1 set, internal unit                                 | Mounting brackets 1 set, internal unit          |  |  |
|                        | pulling-out tool 1 piece                                               | pulling-out tool 1 piece, ferrite cores         |  |  |
|                        |                                                                        | 3 pieces (*)                                    |  |  |
| CE                     |                                                                        | EN55011 Group1 Class1,                          |  |  |
|                        |                                                                        | EN50082-2 (Industrial environment)              |  |  |
| Conditions for CE      |                                                                        | 1. The connection cable should be indoors       |  |  |
| conformance            |                                                                        | and its length should be up to $30$ m.          |  |  |
|                        |                                                                        | should be individually connected to             |  |  |
|                        |                                                                        | one(1) set of this unit.                        |  |  |

**8.2 Outside dimensions** 

Outside dimensions and panel cutout.

96

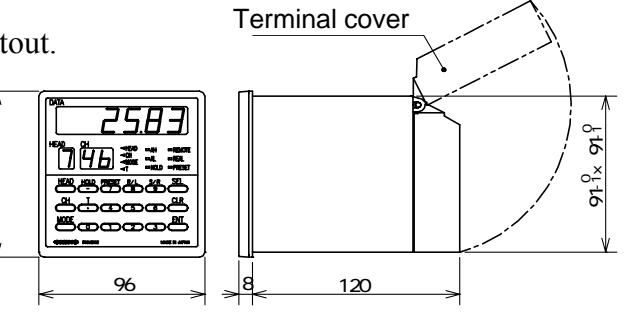

(\*) When 4 pieces or more are required, order them separately.

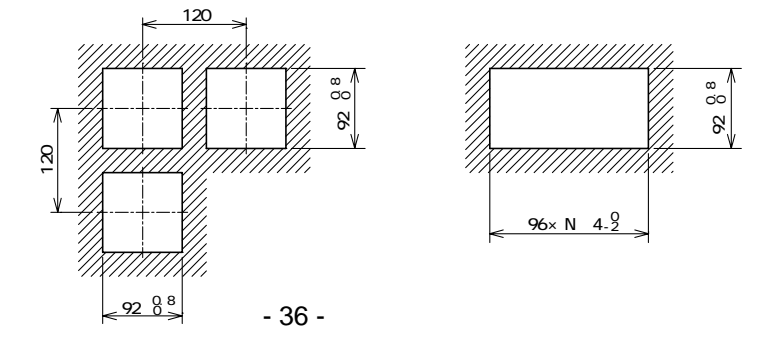

# CHINO

#### CHINO CORPORATION

32-8, KUMANO-CHO, ITABASHI-KU, TOKYO 173-8632

 Telephone:
 +81-3-3956-2171

 Facsimile:
 +81-3-3956-0915

 Web site
 http://www.chino.co.jp/

INE-477-P1CE Nov-'04 IM series infrared multiple-constituents analyzer Operator interface/display unit Model IRGMEG2